# Der Paradigma Heizungsregler

# **SystaSmartC**

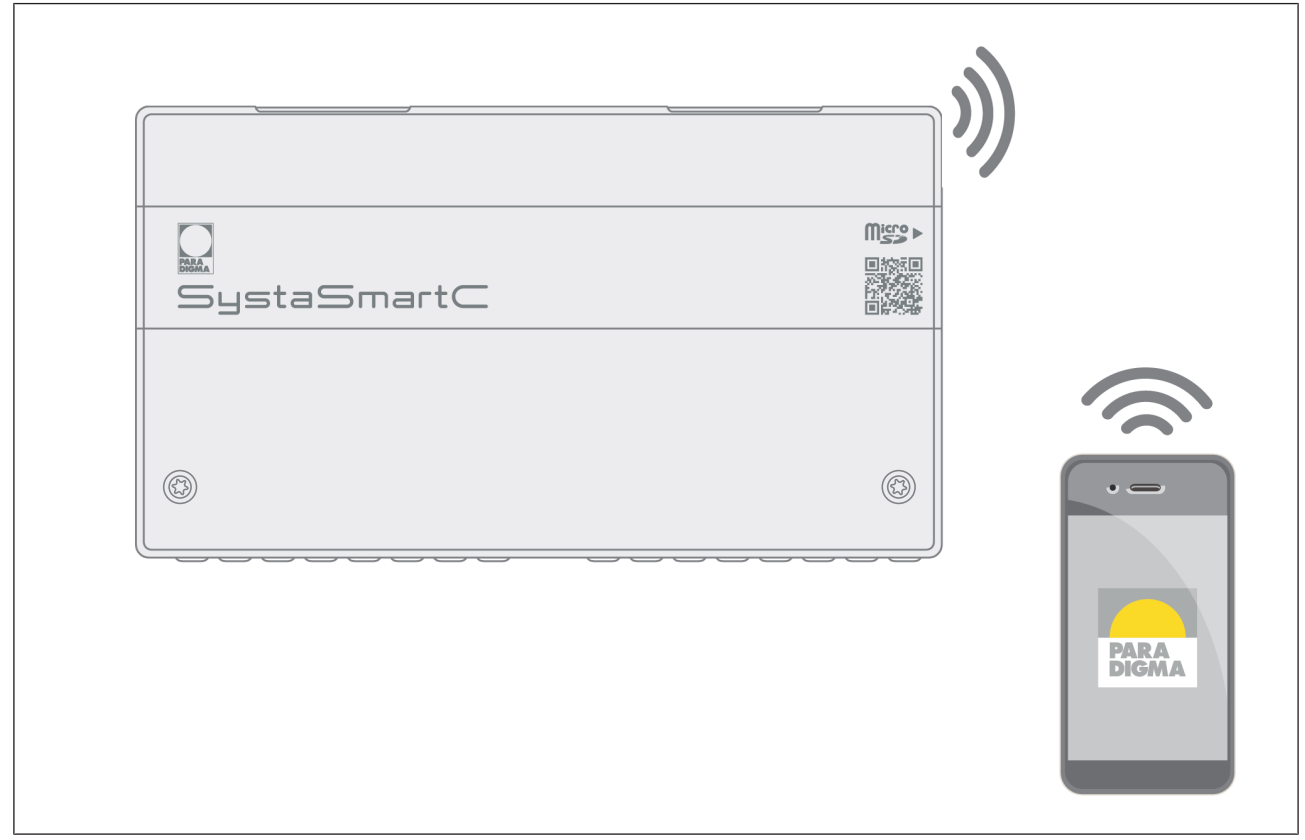

# Bedienungsanleitung

Für die Betreiber

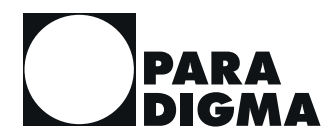

TH-2760 06/20

#### Urheberrecht

An allen in dieser technischen Unterlage festgelegten Informationen sowie an den von uns zur Verfügung gestellten Zeichnungen und technischen Beschreibungen behält sich die Ritter Energie- und Umwelttechnik GmbH & Co. KG alle Eigentums- und Urheberrechte vor. Eine Vervielfältigung oder Weitergabe an Dritte ist ohne unsere vorherige schriftliche Erlaubnis nicht gestattet.

PARADIGMA ist eine eingetragene Marke der Ritter Energie- und Umwelttechnik GmbH & Co. KG.

Technische Änderungen vorbehalten.

#### Ansprechpartner

Bei Betriebsstörungen, Rückfragen sowie Wartungs- und Instandsetzungsarbeiten wenden Sie sich an Ihren Paradigma-Heizungsfachbetrieb.

Paradigma-Heizungsfachbetrieb:

Zugangsdaten SystaSmartC:

# Inhaltsverzeichnis

| 1                  | Zu dieser Anleitung                               | 7        |  |  |  |
|--------------------|---------------------------------------------------|----------|--|--|--|
| 1.1                | Funktion der Anleitung                            |          |  |  |  |
| 1.2                | Zielgruppe der Anleitung                          |          |  |  |  |
| 1.3                | Gültigkeit der Anleitung                          |          |  |  |  |
| 1.4                | Zugehörige Unterlagen                             |          |  |  |  |
| 1.5                | Aufbewahrung der Unterlagen                       |          |  |  |  |
| 2                  | Symbole und Darstellungsregeln                    | 8        |  |  |  |
| 2.1                | Verwendete Symbole                                | 8        |  |  |  |
| 2.2                | Darstellungsregeln                                | 8        |  |  |  |
| 3                  | Zu Ihrer Sicherheit                               | 9        |  |  |  |
| 3.1                | Gefahren und Sicherheitsmaßnahmen                 | 9        |  |  |  |
| 3.2                | Warnhinweise                                      | 9        |  |  |  |
| 3.3                | Konformität                                       | 10       |  |  |  |
| 3.4                | Pflichten des Betreibers                          | 10       |  |  |  |
| 3.5                | Datenschutz                                       | 10       |  |  |  |
| 4                  | Produktbeschreibung                               | 11       |  |  |  |
| 4.1                | Verwendung                                        | 11       |  |  |  |
|                    | 4.1.1 Bestimmungsgemäße Verwendung                | 11       |  |  |  |
|                    | 4.1.2 Nicht bestimmungsgemäße Verwendung          | 11       |  |  |  |
| 4.2                | Geräteübersicht                                   | 12       |  |  |  |
| 4.3                | Funktionsbeschreibung                             | 12       |  |  |  |
|                    | 4.3.1 Bedienung                                   | 13       |  |  |  |
|                    | 4.3.2 Erweiterungen                               | 13       |  |  |  |
|                    | 4.3.3 Volumenstromsensoren (optional)             | 13       |  |  |  |
| 5                  | Verbindung zwischen App und Regler                | 15       |  |  |  |
| 5.1                | App installieren                                  | 15       |  |  |  |
| 5.2                | App und Regler verbinden                          | 15       |  |  |  |
|                    | 5.2.1 Regler über LAN mit Heimnetzwerk verbinden  | 15       |  |  |  |
|                    | 5.2.2 Regler über WLAN mit Heimnetzwerk verbinden | 15       |  |  |  |
|                    | 5.2.3 App uber Access Point mit Regier verbinden  | 16       |  |  |  |
| 5.3                | Regler uber das Internet bedienen                 | 16       |  |  |  |
| 6                  | Übersicht Bedien- und Anzeigeelemente             | 18       |  |  |  |
| 6.1                | Menustruktur der App                              | 18       |  |  |  |
| 6.2                | Anzeige Status LED                                | 19       |  |  |  |
| 7                  | Betrieb und Einstellungen                         | 21       |  |  |  |
| 7.1                |                                                   | 21       |  |  |  |
| 7 2                | 7.1.1 Stromaustall bel Frostgetanr                | 21       |  |  |  |
| 7.Z                | iviess- und Sollwerte abfragen                    |          |  |  |  |
| 7.3                | Version abtragen                                  |          |  |  |  |
| 7.4<br>7.5         | Programm einstellen                               |          |  |  |  |
| 1.5<br>7.6         | Abwesenheit einstellen                            |          |  |  |  |
| ס. <i>ו</i><br>ד ד | 7.0 Dauerbetrieb aktivieren                       |          |  |  |  |
| 1.1                | TELCKIELS                                         | 23<br>دد |  |  |  |
|                    | 7.7.1 Raumemperatur restiegen                     | 23       |  |  |  |

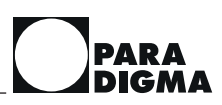

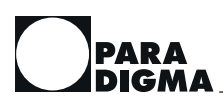

| 15 | Konformitätserklärung | 46 |
|----|-----------------------|----|
| 16 | Technische Daten      | 47 |

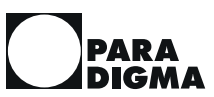

# 1 Zu dieser Anleitung

## 1.1 Funktion der Anleitung

Diese Anleitung informiert Sie über den Heizungsregler *SystaSmartC*. Sie finden unter anderem Informationen zu:

- Sicherheit
- Funktionsweise
- Betrieb
- Bedienung
- Wartung

Eine digitale Version der Anleitung finden Sie in der App *Paradigma Heizung* unter Mehr > SystaSmartC > Anleitungen.

# 1.2 Zielgruppe der Anleitung

Diese Anleitung richtet sich an den Betreiber der Anlage.

## 1.3 Gültigkeit der Anleitung

Diese Anleitung ist gültig für den Heizungsregler *SystaSmartC* ab Hardware-Version 1.0 und Software-Version 1.0 ab Juni 2020.

## 1.4 Zugehörige Unterlagen

#### Für den Betreiber

- Bedienungsanleitung Heizungsregler SystaSmartC
- optional: Bedienungsanleitung der jeweils angeschlossenen Erweiterung (Erweiterung SystaComfort Pool, Erweiterung SystaComfort Wood, SystaComfort Stove)
- optional: Bedienungsanleitung Solarregler SystaSolar Aqua II

#### Für den Fachhandwerker

- Installations- und Inbetriebnahmeanleitung Heizungsregler SystaSmartC
- optional: Installations- und Inbetriebnahmeanleitung der jeweils angeschlossenen Erweiterung (Erweiterung *SystaComfort Pool*, Erweiterung *SystaComfort Wood*, *SystaComfort Stove*)
- optional: Installations- und Inbetriebnahmeanleitung Solarregler SystaSolar Aqua II
- Hydraulik- und Verdrahtungspläne Heizungsregler *SystaSmartC* (ausschließlich online im Paradigma Downloadcenter und in der App *Paradigma Heizung* verfügbar)
- in der App Sie finden die Installations- und Inbetriebnahmeanleitung Heizungsregler
  SystaSmartC in der App Paradigma Heizung unter Mehr > SystaSmartC >
  Anleitungen.

# 1.5 Aufbewahrung der Unterlagen

Die Aufbewahrung der Unterlagen übernimmt der Betreiber der Anlage, damit die Unterlagen bei Bedarf zur Verfügung stehen.

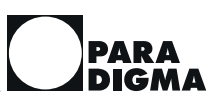

# 2 Symbole und Darstellungsregeln

# 2.1 Verwendete Symbole

Folgende Symbole werden in der vorliegenden Anleitung verwendet:

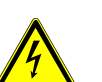

Lebensgefahr durch Stromschlag

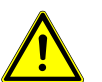

#### GEFAHR

GEFAHR

Warnhinweis mit Hinweis auf die Schwere der Gefahr

# 2.2 Darstellungsregeln

In dieser Anleitung werden folgende Darstellungen verwendet:

| Format      | Beschreibung                                                                                                    |
|-------------|----------------------------------------------------------------------------------------------------|
| Text        | Produktnamen und Produktbezeichnungen<br>Beispiel: <i>SystaComfort</i>                                                                      |
|             | Querverweise auf andere Unterlagen<br>Beispiel: Informationen zur Wartung finden Sie in der Anleitung <i>Wartung und Störungsbehebung</i> . |
| Text        | Menüpunkte<br>Beispiel: <b>Messwerte abfragen</b>                                                                                           |
|             | Auswahl und Einstellungen<br>Beispiel: Betriebsart <b>Automatik</b> wählen                                                                  |
| Text > Text | Menüpfade. Die Reihenfolge der Menüs wird durch das Zeichen ">" dargestellt.<br>Beispiel: <b>Messwerte abfragen &gt; Speichertemperatur</b> |
| "Text"      | Wortzusammensetzungen und bildliche Sprache<br>Beispiel: Stopfen in die "Aufnahme Pelletsbrenner" einsetzen.                                |
| [32]        | Verweis auf Seitenzahl<br>Beispiel: Für weitere Informationen, siehe Kapitel "Vorschriften [12]".                                           |

| Einschrittige Handlungsanweisung     | Verwendung für Handlungsanweisungen, die einschrittig sind oder bei denen die zeitliche Abfolge der einzelnen Handlungsschritte unwesentlich ist. |  |  |
|--------------------------------------|----------------------------------------------------------------------------------------------------|--|--|
|                                      | <ul> <li>Voraussetzung (optional), um den folgenden Handlungsschritt durchzu-<br/>führen</li> </ul>                                               |  |  |
|                                      | Handlungsschritt                                                                                                    |  |  |
| Mehrschrittige<br>Handlungsanweisung | Verwendung für Handlungsanweisungen, die mehrschrittig sind und bei de-<br>nen die zeitliche Abfolge der einzelnen Handlungsschritte wichtig ist. |  |  |
|                                      | <ul> <li>Voraussetzung (optional), um die folgenden Handlungsschritte durchzu-<br/>führen</li> </ul>                                              |  |  |
|                                      | 1. erster Handlungsschritt                                                                                                    |  |  |
|                                      | → Zwischenergebnis                                                                                                    |  |  |
|                                      | 2. zweiter Handlungsschritt                                                                                                    |  |  |
|                                      | → Endergebnis                                                                                                    |  |  |

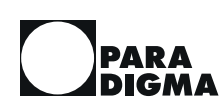

# 3 Zu Ihrer Sicherheit

## 3.1 Gefahren und Sicherheitsmaßnahmen

Die Installation, Inbetriebnahme und Arbeiten am Gerät darf nur ein Fachhandwerker durchführen.

Stromschlag vermeiden

An den elektrischen Anschlüssen liegt Netzspannung an. Diese kann zu einem elektrischen Schlag führen.

- Arbeiten an der elektrischen Installation darf nur ein Fachhandwerker durchführen.
- Stellen Sie sicher, dass stromführende Teile nicht nass werden.
- Beachten Sie die geltenden Vorschriften.

Verbrühungen an der Entnahmestelle vermeiden Das Wasser an der Entnahmestelle kann sehr heiß werden und zu Verbrühungen führen.

- Gehen Sie vorsichtig mit dem heißen Wasser an der Warmwasserentnahmestelle um.
- Schützen Sie Kinder und Personen mit eingeschränkten physischen, sensorischen oder geistigen Fähigkeiten.

**Umgebung** Zu niedrige oder zu hohe Temperaturen sowie zu hohe Luftfeuchtigkeit können das Gerät beschädigen.

- Schützen Sie das Gerät vor Flüssigkeiten und vor dauerhaft hoher Luftfeuchtigkeit. Im Gerät darf keine Flüssigkeit kondensieren.
- ► Das Gerät niemals mit einem Gegenstand bedecken.
- Sorgen Sie dafür, dass die Umgebungstemperatur dauerhaft zwischen 5 °C bis 50 °C liegt.

# 3.2 Warnhinweise

Die Warnhinweise in dieser Anleitung sind mit Piktogrammen und Signalwörtern hervorgehoben. Das Piktogramm und das Signalwort geben Ihnen einen Hinweis auf die Schwere der Gefahr.

#### Aufbau der Warnhinweise

Die Warnhinweise, die jeder Handlung vorangestellt sind, werden folgendermaßen dargestellt:

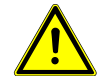

## GEFAHR

Art und Quelle der Gefahr

Erläuterung zur Art und Quelle der Gefahr

► Maßnahmen zur Abwendung der Gefahr

#### Bedeutung der Signalworte

| GEFAHR   | Unmittelbare Lebensgefahr oder Gefahr schwerer Körper-<br>verletzung, wenn diese Gefährdung nicht vermieden wird. |
|----------|----------------------------------------------------------------------------------------------------|
| WARNUNG  | Mögliche Gefahr schwerer Körperverletzung, wenn diese<br>Gefährdung nicht vermieden wird.                         |
| VORSICHT | Gefahr leichter Körperverletzung, wenn diese Gefährdung nicht vermieden wird.                                     |
| HINWEIS  | Sachschaden, wenn diese Gefährdung nicht vermieden wird.                                                          |

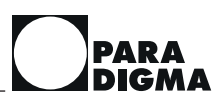

# 3.3 Konformität

Hiermit erklären wir als Hersteller, dass dieses Produkt mit folgenden EU-Richtlinien übereinstimmt:

- 2011/65/EU Richtlinie zur Beschränkung der Verwendung bestimmter gefährlicher Stoffe in Elektro- und Elektronikgeräten (RoHS-Richtlinie)
- 2014/53/EU Richtlinie zur Bereitstellung von Funkanlagen auf dem Markt (RED-Richtlinie)

# 3.4 Pflichten des Betreibers

Um eine einwandfreie Funktion des Geräts zu gewährleisten, beachten Sie Folgendes:

- Beauftragen Sie einen Fachhandwerker, der die Montage, Inbetriebnahme und Wartung des Geräts durchführt.
- Lassen Sie sich Ihre Anlage vom Fachhandwerker erklären.
- Sorgen Sie f
  ür die Durchf
  ührung der erforderlichen Kontrollen und Wartungsarbeiten.
- ► Lassen Sie Schäden am Gerät umgehend von Ihrem Fachhandwerker beheben.
- ► Führen Sie nur Tätigkeiten durch, die in der für Sie bestimmten Anleitung beschrieben sind.
- ▶ Bewahren Sie die Anleitungen in der Nähe des Geräts auf.

## 3.5 Datenschutz

Informationen zum Datenschutz finden Sie in der App *Paradigma Heizung* unter **Mehr > Datenschutz** oder unter https://www.paradigma.de/datenschutz.

# 4 Produktbeschreibung

# 4.1 Verwendung

#### 4.1.1 Bestimmungsgemäße Verwendung

Das Gerät ist nach dem Stand der Technik und den anerkannten sicherheitstechnischen Regeln hergestellt und geprüft. Verwenden Sie das Gerät nur sach- und bestimmungsgemäß, um Gefahren für sich selbst oder Dritte sowie Schäden am Gerät und an anderen Sachwerten zu vermeiden.

Der Heizungsregler *SystaSmartC* ist ausschließlich für die Regelung von Heizungsanlagen mit folgenden Heizkesseln bestimmt:

- Paradigma Gasbrennwertkessel für das Einfamilienhaus
- Paradigma Gasbrennwertkessel Modula II (als Nachrüstung)
- Paradigma Pelletskessel PELLETTI III, PELLETTI TOUCH, PELEO OPTIMA oder PELEO
- 1-stufige Öl- oder Gaskessel
- Heizkessel, bei dem über ein 0 10 V-Signal der Sollwert übermittelt werden kann

Der Heizungsregler *SystaSmartC* kann alleine oder in Verbindung mit folgenden Reglern verwendet werden:

- Paradigma Solarregler SystaSolar Aqua II
- Paradigma Frischwasserregler SystaExpresso II

Dieses Gerät ist nicht dazu bestimmt, durch folgende Personen benutzt zu werden:

- Personen mit eingeschränkten physischen, sensorischen oder geistigen Fähigkeiten
- Personen mit fehlender Erfahrung oder fehlendem Wissen
- Kinder unter 16 Jahren

Diese Personen müssen durch eine für ihre Sicherheit zuständige Person beaufsichtigt werden oder vorher Anweisungen erhalten, wie das Gerät zu benutzen ist.

Kinder müssen beaufsichtigt werden, um sicherzustellen, dass sie nicht mit dem Gerät spielen.

Eine anderweitige Verwendung als die bestimmungsgemäße Verwendung ist nicht zulässig. Für hieraus resultierende Schäden haftet der Hersteller nicht. Bei Veränderungen am Produkt, auch im Rahmen von Montage und Installation, verfällt jeglicher Gewährleistungsanspruch.

Bei sämtlichen Arbeiten am Gerät sind alle zugehörigen Unterlagen zu beachten. Bei unsachgemäßem Handeln haftet der Hersteller nicht für dadurch verursachte Schäden.

#### 4.1.2 Nicht bestimmungsgemäße Verwendung

Für Schäden durch nicht bestimmungsgemäße Verwendung haftet der Hersteller oder Lieferant nicht.

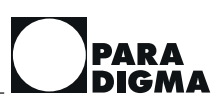

# 4.2 Geräteübersicht

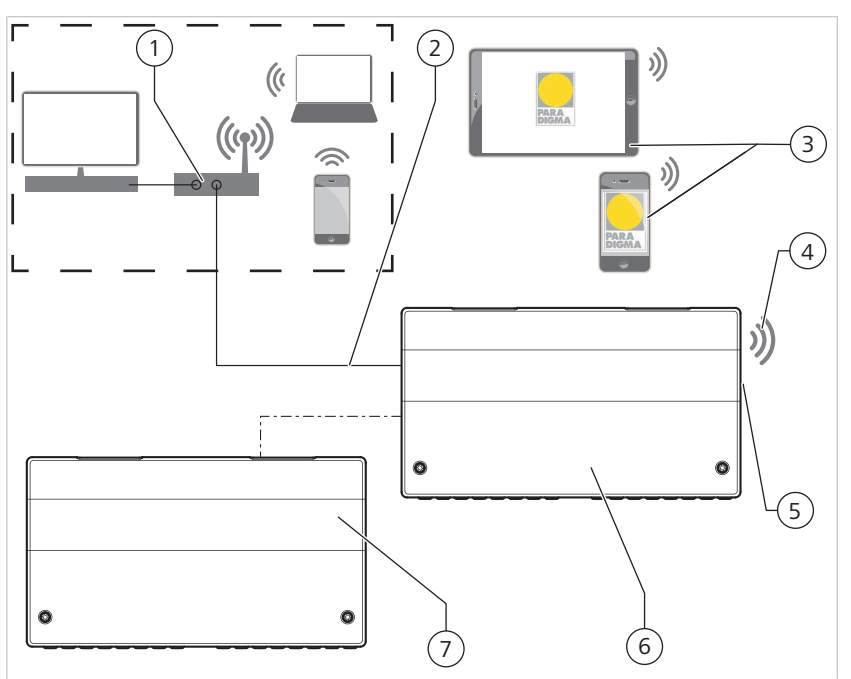

Geräteübersicht Heizungsregler SystaSmartC

| 1 | Router Heimnetzwerk                                                                          | 5 | Taster zur Aktivierung des Ac-<br>cess Points / LAN-Anschluss |
|---|----------------------------------------------------------------------------------------------|---|---------------------------------------------------------------|
| 2 | LAN-Verbindung oder WLAN-<br>Verbindung in das Heimnetz-<br>werk                             | 6 | Heizungsregler SystaSmartC                                    |
| 3 | Endgeräte mit der App <i>Paradig-<br/>ma Heizung</i> zur Bedienung des<br><i>SystaSmartC</i> | 7 | Erweiterung <i>SystaSmartC</i> (op-<br>tional)                |
| 4 | WLAN-Access-Point (aktivier-<br>bar)                                                         |   |                                                               |

# 4.3 Funktionsbeschreibung

Der Heizungsregler *SystaSmartC* regelt Heizung, Trinkwassererwärmung und Puffernachladung in bis zu 2 Zonen.

Zu jeder Zone gehören ein Heizkreis, die Trinkwassererwärmung und die Zirkulationsfreigabe.

Welche Zonen aktiv sind, hängt davon ab, welche Heizkreise aktiv sind. Dies wird während der Inbetriebnahme ermittelt. Die Heizkreise werden abhängig von der Außentemperatur gesteuert.

 Trinkwassererwärmung
 Zusätzlich steuert der Heizungsregler die Erwärmung des Trinkwassers durch den Heizkessel. Bei Heizungsanlagen mit Kombispeichern oder Pufferspeichern von Paradigma regelt der Heizungsregler die schichtende Beladung des Speichers.
 Zirkulation
 Wenn eine Zirkulationsleitung installiert ist, kann die Zirkulationspumpe direkt über den Heizungsregler angeschlossen und gesteuert werden.

| Frischwasserregler                      | Am Heizungsregler kann der Frischwasserregler <i>SystaExpresso II</i> angeschlos-<br>sen werden. In diesem Fall tauschen die Regler Werte und Informationen aus.<br>Sie können über die App <i>Paradigma Heizung</i> auch auf den Frischwasserregler<br>zugreifen.                                                                                                    |
|-----------------------------------------|----------------------------------------------------------------------------------------------------|
| Steuerung des Heizkessels               | Der Heizungsregler schaltet den Heizkessel bedarfsgerecht ein und aus.<br>Bei Paradigma Gasbrennwertkesseln passt der Heizungsregler die Kesselleis-<br>tung kontinuierlich an den aktuellen Wärmebedarf an. Dadurch wird ein häufi-<br>ges Ein- und Ausschalten des Heizkessels vermieden.                                                                                                    |
| Solarregler                             | Am Heizungsregler kann der Solarregler <i>SystaSolar Aqua II</i> angeschlossen werden. In diesem Fall tauschen die Regler Werte und Informationen aus. Sie können über die App <i>Paradigma Heizung</i> auch auf den Solarregler zugreifen.                                                                                                    |
| Visualisierung                          | Die Wärmemengen der Wärmeerzeuger (Heizkessel, Solaranlage) und der<br>Wärmeverbraucher (Heizkreis, Warmwasser, Zirkulation) können erfasst und in<br>der App <i>Paradigma Heizung</i> grafisch dargestellt werden. Für die Erfassung der<br>Wärmemengen in Kessel- und Heizkreis ist der Einbau von Volumenstromsen-<br>soren notwendig. Die Wärmemenge im Solarkreis wird vom Solarregler<br><i>SystaSolar Aqua II</i> erfasst. Die Wärmemenge von Warmwasser und Zirkulation<br>wird vom Frischwasserregler <i>SystaExpresso II</i> erfasst. |
| Smarthome                               | Bestimmte Smarthome-Systeme können mit dem Heizungsregler verbunden werden und einen Teil der Heizungsregelung bzw. Steuerung übernehmen.                                                                                                    |
| paradigma.de/smarthome                  | Für eine ausführliche Übersicht besuchen Sie unsere Homepage.                                                                                                    |
|                                         | 4.3.1 Bedienung                                                                                                    |
|                                         | Sie bedienen den Heizungsregler <i>SystaSmartC</i> über die App <i>Paradigma Hei-<br/>zung</i> . Bitte installieren Sie die App <i>Paradigma Heizung</i> auf Ihrem gewünsch-<br>ten Endgerät. Im Google Play-Store ist die App für Android und im App-Store<br>für iOS erhältlich. Vor der ersten Verwendung müssen Sie in der App eine Re-<br>gistrierung durchführen.                                                                                                    |
|                                         | Details zur Installation der App <i>Paradigma Heizung</i> finden Sie in Kapitel "App installieren [15]".                                                                                                    |
|                                         | Mit der App <i>Paradigma Heizung</i> können Sie die Werte der Heizungsanlage ablesen und alle notwendigen Einstellungen vornehmen.                                                                                                    |
| Zugriffsmöglichkeiten auf den<br>Regler | Sie haben unterschiedliche Möglichkeiten, die App <i>Paradigma Heizung</i> mit<br>dem Heizungsregler <i>SystaSmartC</i> zu verbinden:                                                                                                    |
|                                         | <ul> <li>über LAN oder WLAN im lokalen Netzwerk, siehe Kapitel "App und Regler<br/>verbinden [15]"</li> </ul>                                                                                                    |
|                                         | • über den WLAN-Access-Point des Reglers, siehe Kapitel "App über Access<br>Point mit Regler verbinden [16]"                                                                                                    |
|                                         | 4.3.2 Erweiterungen                                                                                                    |
|                                         | Der Heizungsregler <i>SystaSmartC</i> kann optional um folgende Funktionen er-<br>weitert werden:                                                                                                    |
|                                         | Ansteuerung eines Wodtke Pelletsofens (Erweiterung SystaComfort Stove)                                                                                                    |
|                                         | <ul> <li>Ansteuerung eines Kaminofens oder Scheitholzkessels (Erweiterung<br/>SystaComfort Wood)</li> </ul>                                                                                                    |
|                                         | Regelung eines Schwimmbadheizkreises (Erweiterung SystaComfort Pool)                                                                                                    |
|                                         | Für die Erweiterungen sind zusätzliche Komponenten notwendig, z. B. Temperaturfühler, Schnittstellen und Erweiterungsplatinen.                                                                                                    |

## 4.3.3 Volumenstromsensoren (optional)

In den Heizkreisen und im Kesselkreis können Volumenstromsensoren im Rücklauf eingebaut werden.

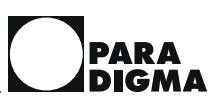

Mit den Volumenstromsensoren können die Wärmemengen der Heizkreise und des Heizkessels gemessen und in der App *Paradigma Heizung* grafisch dargestellt werden.

Vorlauffühler und Volumenstromsensor (integrierter Rücklauffühler) müssen bauseits gut isoliert und der Vorlauffühler in einer Tauchhülse montiert werden.

Mit den Volumenstromsensoren kann die Anlage besser in Betrieb genommen und überwacht werden.

Es können nur Paradigma Volumenstromsensoren 1,8 bis 32 l/min angeschlossen werden.

Hinweis Die Volumenstromsensoren und die Temperatursensoren sind nicht geeicht.

# **5** Verbindung zwischen App und Regler

## 5.1 App installieren

Die App *Paradigma Heizung* ist eine Anwendungssoftware im Bereich mobiler Betriebssysteme. Sie navigieren in der App wie in den meisten anderen Apps.

Um die App Paradigma Heizung zu nutzen, gehen Sie wie folgt vor:

- 1. App *Paradigma Heizung* im App-Store oder Google Play Store herunterladen
- 2. App Paradigma Heizung öffnen
  - → Der Anmeldebildschirm erscheint.
- 3. Schaltfläche Registrieren anklicken (nur bei Erstanmeldung)
  - → An die angegebene E-Mail-Adresse wird ein Link zur Bestätigung geschickt.
- 4. Nutzungs- und Datenschutzbedingungen akzeptieren
  - → Der Nutzer wird freigeschaltet.
- 5. Benutzername und Passwort eingeben
- 6. Schaltfläche Login anklicken
- 7. Anweisungen auf dem Bildschirm befolgen
- **Hinweis** Es können maximal drei unterschiedliche Endgeräte parallel mit dem Regler kommunizieren. Für die parallele Kommunikation ist jeweils ein separater Nutzer pro Endgerät notwendig. Registrieren Sie bei Bedarf mehrere Nutzer mit unterschiedlichen Anmeldedaten (E-Mailadresse und Passwort).

# 5.2 App und Regler verbinden

#### 5.2.1 Regler über LAN mit Heimnetzwerk verbinden

Sie können den Regler über ein LAN-Kabel mit Ihrem Heimnetzwerk verbinden. Ist das mobile Endgerät mit der installierten App *Paradigma Heizung* auch in das Heimnetzwerk eingebunden, können Sie über die App auf den Regler zugreifen.

Gehen Sie wie folgt vor:

- 1. Regler über ein LAN-Kabel mit dem Router verbinden
- wenn die Verbindung der App Paradigma Heizung mit dem Regler nicht automatisch erfolgt, in der App Regler verbinden > Regler im Netzwerk suchen auswählen Folgen Sie den Anweisungen auf dem Display.
- Hinweis Sub-Netze und IPv6-Netzwerke werden nicht unterstützt.

#### 5.2.2 Regler über WLAN mit Heimnetzwerk verbinden

Sie können den Heizungsregler über WLAN mit Ihrem Heimnetzwerk verbinden. Ist das mobile Endgerät mit der installierten App *Paradigma Heizung* auch in das Heimnetzwerk eingebunden, können Sie über die App auf den Regler zugreifen.

Gehen Sie wie folgt vor:

- 1. über den Access Point mit dem Regler verbinden, siehe Kapitel "App über Access Point mit Regler verbinden [16]"
- in der App den Menüpfad System > Einstellungen > Netzwerk wählen

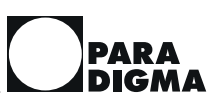

- 3. die SSID und das Passwort des WLAN-Netzwerks eintragen
- Access Point beenden Drücken Sie den Taster auf der rechten Seite des Wandgehäuses länger als 2 Sekunden.
  - $\rightarrow$  Der Regler verbindet sich mit dem hinterlegten WLAN.
- **Hinweise** Bei einer Verbindung mit dem Heimnetzwerk über WLAN darf in der externen LAN-Buchse des Reglers (LAN2) **kein** Netzwerkkabel eingesteckt sein.

Der Heizungsregler verbindet sich mit dem WLAN-Gerät ausschließlich über die Frequenz 2,4 GHz.

Sub-Netze (logische Trennung eines Netzwerks in mehrere Teile) und IPv6-Netzwerke werden nicht unterstützt.

Da WLAN-Verbindungen potentiell instabil sind, empfehlen wir eine Verbindung über LAN.

#### 5.2.3 App über Access Point mit Regler verbinden

Für die Inbetriebnahme oder Wartung können Sie sich schnell und einfach über den integrierten WLAN-Access-Point mit dem Heizungsregler verbinden. Gehen Sie wie folgt vor:

- unter Regler verbinden > WLAN Access Point SmartC die App mit dem Regler verbinden
  - → Ihr mobiles Endgerät verbindet sich mit dem SystaSmartC WLAN.
- 2. Anweisungen auf dem Display folgen

Sollte dies nicht funktionieren:

- 1. auf der rechten Seite des Wandgehäuses den runden Taster länger als 2 Sekunden drücken
  - → Die blaue LED blinkt abwechselnd lang und kurz
- 2. manuell mit dem SystaSmartC WLAN verbinden Passwort: 12paradigma12

Der WLAN-Access-Point bleibt aktiv, solange ein Smartphone oder Tablet über WLAN mit dem Access Point verbunden ist.

- Um den Access Point zu deaktivieren, drücken Sie den Taster auf der rechten Seite des Wandgehäuses länger als 2 Sekunden.
  - → Die blaue LED erlischt.
- **Hinweis** Wenn der Access Point aktiviert ist, ist die LAN-Schnittstelle zum lokalen Netzwerk (LAN 2, Außenseite des Reglergehäuses) abgeschaltet. Dies trennt auch die Verbindung zu einem eventuell verbundenen Smarthome.

Für den Betrieb über den Access Point muss das LAN-Kabel nicht entfernt werden.

## 5.3 Regler über das Internet bedienen

Die Bedienung des Reglers mit der App *Paradigma Heizung* über das Internet ist möglich. Am Heimnetzwerk sind hierzu keine gesonderten Einstellungen vorzunehmen. Die Internetverbindung für den Regler darf nicht eingeschränkt werden, z. B. durch eine Firewall.

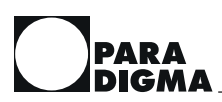

Um den Regler über das Internet bedienen zu können, dürfen die folgenden ausgehenden Ports nicht gesperrt werden:

- 7359 (UDP)
- 7360 (TCP)
- 7361 (TCP)
- **Hinweis** Es können maximal drei mobile Endgeräte gleichzeitig auf den Regler zugreifen, wenn der Regler über das Internet bedient werden soll. Jedes verwendete mobile Endgerät benötigt eigene Anmeldedaten (E-Mailadresse und Passwort) für die App. Zwei mobile Endgeräte mit den gleichen Anmeldedaten können nicht gleichzeitig den Regler über das Internet bedienen.

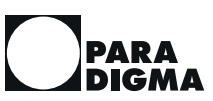

# 6 Übersicht Bedien- und Anzeigeelemente

## 6.1 Menüstruktur der App

Die Menüstruktur der App ist wie folgt:

- Home: Dieses Menü stellt einen Schnellzugriff auf oft benötigte Einstellungen und interessante Informationen dar:
  - gewünschte Raumtemperatur einstellen
  - Programme einstellen (Zeitprogramm 1/2/3, Dauerbetrieb, Nur Warmwasser, Abwesend)
  - Trinkwasser einmalig aufheizen
  - Zirkulation einmalig aktivieren
  - Temperaturen anzeigen (Speicher-, Innen-, Außentemperatur)
  - eingestelltes Programm anzeigen
  - Niveau des Heizkreises anzeigen
  - Störungen anzeigen
- Echtzeit: Dieses Menü zeigt die Energieströme und aktuellen Temperaturen der Anlage:
  - Energieströme (aktuelle Leistungen)
  - Temperaturen und Status der Wärmeerzeuger (Heizkessel, Solaranlage)
  - Temperaturen und Status der Wärmeverbraucher (Heizkreis, Warmwasser, Zirkulation)
- Energiestatistik: Dieses Menü gibt eine Übersicht über die Energiemengen:
  - Energiemengen der Wärmeerzeuger
  - Energiemengen der Wärmeverbraucher
- Zeitprogramme: Schnellzugriff auf die Zeitprogramme

**Reglermenü:** Hier haben Sie Zugriff auf die Komponenten Ihrer Heizungsanlage. Wenn es mehrere Zonen gibt, können Sie in den Untermenüs **Heizkreis** und **Warmwasser** zunächst die Zone auswählen. Wenn mehrere Heizkessel angeschlossen sind, können Sie im Untermenü **Kessel** den Heizkessel (Hauptkessel, Scheitholzkessel/Kaminofen, Pelletsofen) auswählen.

Sie können die Einstellungen und die Mess- und Sollwerte ablesen und Einstellungen ändern:

- Heizkreis
- Warmwasser
- Kessel
- Speicher
- Solar (falls angeschlossen)
- Schwimmbad (falls angeschlossen)
- System

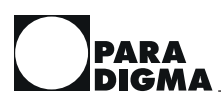

- Kaminfegerfunktion
- Mehr
  - Bedienungsanleitung
  - FAQs
  - Impressum
  - Datenschutz
  - Synchronisieren der App-Daten
  - Konto
  - Mein Handwerker
  - Feedback

# 6.2 Anzeige Status LED

An der rechten Seite des Wandgehäuses sind 4 LEDs.

Die grüne LED zeigt den Betriebszustand an. Die rote LED zeigt eine vorliegende Störung an. Die blaue LED zeigt den Verbindungsstatus zum WLAN an. Die gelbe LED zeigt den Status der LAN-Verbindung an.

| Anzeige Die LEDs zeigen folgenden Status |
|------------------------------------------|
|------------------------------------------|

| Zustand                                                                                                    | grüne LED<br>Heizungsregler | rote LED<br>Störung | blaue LED<br>WLAN  | gelbe LED<br>LAN-Verbindung |
|----------------------------------------------------------------------------------------------------|-----------------------------|---------------------|--------------------|-----------------------------|
| Regler ohne Netzspannung                                                                                                    | aus                         | aus                 | -                  | -                           |
| Nur das Basis-System läuft, kei-<br>ne Reglersoftware vorhanden                                                                                              | langsam blinkend            | aus                 | -                  | -                           |
| Alles in Ordnung                                                                                                    | an                          | aus                 | -                  | -                           |
| Störung vorhanden                                                                                                    | an                          | langsam blinkend    | -                  | -                           |
| Software-Update wird durchge-<br>führt                                                                                                    | schnell blinkend            | aus                 | -                  | -                           |
| Daten werden über LAN gesen-<br>det                                                                                                    | -                           | -                   | -                  | blinkend                    |
| WLAN-Funktionen sind nicht aktiv                                                                                                    | -                           | -                   | aus                | -                           |
| Access Point aktiviert, der Reg-<br>ler erzeugt ein eigenes WLAN-<br>Netzwerk, mit dem man sich<br>temporär verbinden kann,<br>bspw. für Wartungstätigkeiten | -                           | -                   | kurz/lang blinkend | -                           |
| WLAN aktiviert, der Regler ver-<br>sucht sich mit den hinterlegten<br>Zugangsdaten des WLAN-Netz-<br>werks als Teilnehmer zu verbin-<br>den                  | _                           | _                   | schnell blinkend   | _                           |
| WLAN verbunden, der Regler<br>hat sich erfolgreich in ein beste-<br>hendes WLAN-Netzwerk einge-<br>wählt                                                     | -                           | -                   | langsam blinkend   | -                           |

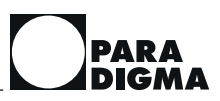

| Zustand                                                                                                    | grüne LED      | rote LED | blaue LED    | gelbe LED      |
|----------------------------------------------------------------------------------------------------|----------------|----------|--------------|----------------|
|                                                                                                    | Heizungsregler | Störung  | WLAN         | LAN-Verbindung |
| WLAN verbunden, der Regler<br>hat sich erfolgreich in ein beste-<br>hendes WLAN-Netzwerk einge-<br>wählt und hat eine Verbindung<br>zum Internet | -              | _        | Dauerbetrieb | _              |

Hinweis Der Status der microSD-Karte wird nur über die App angezeigt.

# 7 Betrieb und Einstellungen

# 7.1 Stromausfall

Bei einem Stromausfall bleiben sämtliche Einstellungen erhalten.

#### 7.1.1 Stromausfall bei Frostgefahr

Um die Solaranlage bei Stromausfall vor Frost zu schützen, gehen Sie wie folgt vor:

- ► Falls Frostgefahr besteht: Öffnen Sie das Zonenventil der Solarstation manuell, siehe *Bedienungsanleitung Solarstation STAqua II*
- ► Falls keine Frostgefahr besteht: Sie müssen keine besonderen Maßnahmen ergreifen.

# 7.2 Mess- und Sollwerte abfragen

Sie können die aktuell erfassten Temperaturen der angeschlossenen Temperaturfühler sowie weitere Messwerte wie Wärmemengen oder Volumenstrom abfragen. Außerdem können Sie sich die eingestellten Sollwerte anzeigen lassen.

Sie finden die Werte jeweils im Untermenü unter Messwerte

**Beispiele** Im Menü **Reglermenü > Heizkreis > Messwerte** finden Sie Werte wie die aktuell gemessene Außentemperatur und die gewünschte Raumtemperatur.

Im Menü **Reglermenü > Warmwasser > Messwerte** finden Sie Werte wie die aktuell gemessene und die gewünschte Warmwassertemperatur oder die Wärmemenge Warmwasser (benötigter Energieaufwand zur Erwärmung von Trinkwasser).

Wenn eine Solaranlage angeschlossen ist, finden Sie im Menü **Reglermenü > Solar > Messwerte** Werte wie die aktuell gemessene Kollektortemperatur oder den Volumenstrom (Menge des geförderten Wassers innerhalb einer bestimmten Zeit) im Kollektorkreislauf.

Weitere Informationen zu den Mess- und Sollwerten finden Sie in der App, wenn Sie auf das kleine i neben dem jeweiligen Wert tippen.

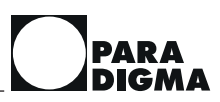

# 7.3 Version abfragen

Sie können die aktuelle Softwareversion abfragen.

#### Menüpfad Reglermenü > System > Kontrolle

Folgende Informationen werden Ihnen angezeigt:

| Software | Versionsnummer der Applikation (Reglerfunktio-<br>nen) und des Basissystems (Betriebssystem) des |
|----------|--------------------------------------------------------------------------------------------------|
|          | Reglers                                                                                          |

## 7.4 Programm einstellen

Für den täglichen Betrieb Ihrer Heizungsanlage können Sie aus 6 verschiedenen Programmen auswählen. Mit dem **Zeitprogramm 1/2/3** wird die Anlage durch die jeweiligen Zeitprogramme (Heizzeitprogramm, Warmwasserzeitprogramm und Zirkulationszeitprogramm) gesteuert.

#### **Beispiel Zeitprogramm 1**

**Beispiele** Unter **Zeitprogramm 1** regelt die Heizungsanlage entsprechend dem Heizzeitprogramm 1, dem Warmwasser- und dem Zirkulationszeitprogramm.

> Wenn Sie regelmäßig Montag bis Freitag von 9:00 Uhr bis 17:00 Uhr außer Haus sind, können Sie die Zeitprogramme entsprechend einstellen:

- morgens und abends soll geheizt und Warmwasser bereitgestellt werden
- in Ihrer Abwesenheit sollen die Temperaturen abgesenkt werden

Informationen zum Einstellen der Zeitprogramme finden Sie hier:

- Heizzeitprogramm: Kapitel "Heizzeitprogramm einstellen [25]"
- Warmwasserzeitprogramm: Kapitel "Warmwasserzeitprogramm einstellen [29]"
- Zirkulationszeitprogramm: Kapitel "Zirkulationszeitprogramm einstellen [32]"

#### **Beispiel Dauerbetrieb**

Wenn Sie regelmäßig Montag bis Freitag von 9:00 Uhr bis 17:00 Uhr außer Haus sind, haben Sie das Zeitprogramm entsprechend eingestellt, siehe Beispiel 1. Nun sind Sie außerplanmäßig einen Tag zuhause und möchten, dass den ganzen Tag geheizt wird. Sie müssen dafür nicht Ihr Zeitprogramm ändern, sondern können einfach den **Dauerbetrieb** auswählen. In diesem Programm wird den ganzen Tag geheizt. Vergessen Sie nicht, ggf. später wieder das gewünschte Programm Zeitprogramm 1/2/3 einzustellen.

#### Programm einstellen

Über die App können Sie für jede Zone zwischen den folgenden Einstellungen wählen

| Programm                            | Verwendung                                                                                                    | Heizung                                                                                        | Warmwasser                        | Zirkulation                         |
|-------------------------------------|----------------------------------------------------------------------------------------------------|------------------------------------------------------------------------------------------------|-----------------------------------|-------------------------------------|
| Zeitprogramm<br>1/2/3 <sup>1)</sup> | Programm für den normalen tägli-<br>chen Betrieb. Sie können 3 unter-<br>schiedliche Heizzeitprogramme ein-<br>stellen.                                                              | Heizzeitprogramm<br>aktiv                                                                      | Warmwasserzeit-<br>programm aktiv | Zirkulationszeitpro-<br>gramm aktiv |
| Dauerbetrieb<br>Heizung             | Wenn durchgehend geheizt wer-<br>den soll, zum Beispiel, wenn Sie au-<br>ßerplanmäßig zuhause sind. Das Ni-<br>veau und die Dauer des Dauerbe-<br>triebes können eingestellt werden. | Dauerbetrieb Hei-<br>zung auf eingestell-<br>tem Niveau <b>Nor-</b><br>mal oder <b>Komfort</b> | Warmwasserzeit-<br>programm aktiv | Zirkulationszeitpro-<br>gramm aktiv |

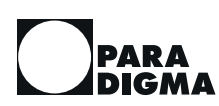

| Programm                                | Verwendung                                                                                                    | Heizung                                                                                               | Warmwasser                                                                                                   | Zirkulation                                                                  |
|-----------------------------------------|----------------------------------------------------------------------------------------------------|----------------------------------------------------------------------------------------------------|----------------------------------------------------------------------------------------------------|------------------------------------------------------------------------------|
| Dauerbetrieb<br>Heizung/Warm-<br>wasser | Wenn durchgehend geheizt wer-<br>den soll und die Trinkwassererwär-<br>mung sowie die Zirkulation aktiviert<br>sein soll, z. B. wenn sie außerplan-<br>mäßig zu Hause sind.                                                                           | Dauerbetrieb Hei-<br>zung auf eingestell-<br>tem Niveau <b>Nor-</b><br><b>mal</b> oder <b>Komfort</b> | Warmwasserzeit-<br>programm inaktiv,<br>Warmwasser auf<br>eingestellten Soll-<br>wert Normal oder<br>Komfort | Zirkulationszeitpro-<br>gramm inaktiv, Zir-<br>kulation ist freige-<br>geben |
| Abwesend                                | Wenn durchgehend die Temperatur<br>abgesenkt oder die Heizung ausge-<br>schaltet werden soll, zum Beispiel,<br>wenn Sie für eine längere Zeit das<br>Haus verlassen oder während der<br>Ferien. Die Dauer der Abwesenheit<br>kann eingestellt werden. | Zeitprogramm inak-<br>tiv, Heizung auf<br>eingestellten Soll-<br>wert Niveau Ab-<br>senken oder Aus   | Warmwasserzeit-<br>programm inaktiv,<br>keine Trinkwasse-<br>rerwärmung über<br>den Heizkessel               | Zirkulationszeitpro-<br>gramm inaktiv, kei-<br>ne Zirkulation                |
| Nur Warmwas-<br>ser                     | Wenn Sie nur warmes Wasser und<br>keine Heizung benötigen, z. B. im<br>Sommer.                                                                                                    | Heizung ausge-<br>schaltet                                                                            | Warmwasserzeit-<br>programm aktiv                                                                            | Zirkulationszeitpro-<br>gramm aktiv                                          |

<sup>1)</sup> Sie können die Heizzeitprogramme individuell umbenennen. Der dort vergebene Name erscheint dann auch hier bei der Auswahl der Programme, z. B. "schulfrei" anstelle von "Zeitprogramm 2". Wie Sie Ihr Zeitprogramm umbenennen, lesen Sie im Kapitel "Heizzeitprogramm einstellen [25]".

# 7.5 Abwesenheit einstellen

Sie können das Ende und das Niveau (Absenken/Aus) der Abwesenheit einstellen.

#### Menüpfad Home > Abwesend

## 7.6 Dauerbetrieb aktivieren

Bei der Funktion Dauerbetrieb können Sie das Ende und das Niveau (Komfort/ Normal) des Betriebes einstellen. Zudem können Sie einstellen, dass der Dauerbetrieb nur für die Heizung oder auch für Warmwasser und Zirkulation gelten soll.

#### Menüpfad Home > Dauerbetrieb

## 7.7 Heizkreis

#### 7.7.1 Raumtemperatur festlegen

Die Heizung sorgt für eine bestimmte Raumtemperatur. Die gewünschte Raumtemperatur ist abhängig von Ihren Lebensgewohnheiten oder von der Bauart des Gebäudes.

Sie können Ihre individuell gewünschte Raumtemperatur mithilfe sogenannter Temperaturniveaus einstellen. Auf diese Temperaturniveaus greift der Regler dann je nach Programm zu.

Sie können **verschiedene Temperaturniveaus** für die Raumtemperatur einstellen:

- Normal
- Komfort
- Absenken
- Aus (nur Frostschutz aktiv)

Menüpfad Heizkreis > Einstellungen

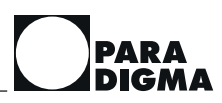

Sie können Folgendes einstellen:

| Raumtemperatur<br>Normal   | <ul> <li>Raumtemperatur für den normalen Wärmebedarf</li> <li>Werkseinstellung: 20 °C</li> <li>Temperatur wird verwendet im Programm:</li> <li>Zeitprogramm 1/2/3, wenn im Zeitprogramm das Temperaturniveau Normal eingestellt ist</li> </ul>                                                                                                    |
|----------------------------|----------------------------------------------------------------------------------------------------|
|                            | Dauerbetrieb auf Niveau Normal                                                                                                    |
| Raumtemperatur<br>Komfort  | <ul> <li>Raumtemperatur für den erhöhten Wärmebedarf (z. B. bei Besuch oder am Wochenende)</li> <li>Werkseinstellung: 22 °C</li> <li>Temperatur wird verwendet im Programm:</li> <li>Zeitprogramm 1/2/3, wenn im Zeitprogramm das Niveau Komfort eingestellt ist</li> <li>Dauerbetrieb auf Niveau Komfort</li> </ul>                                                                                                    |
| Raumtemperatur<br>Absenken | <ul> <li>Raumtemperatur für den verringerten Wärmebedarf (z. B. nachts oder wenn Sie tagsüber nicht zuhause sind)</li> <li>Werkseinstellung: <b>15</b> °C</li> <li>Temperatur wird verwendet im Programm:</li> <li>Zeitprogramm 1/2/3, wenn im Zeitprogramm das Niveau Absenken eingestellt ist</li> <li>Abwesend, Niveau Absenken</li> </ul>                                                                                         |
| Raumeinfluss               | <ul> <li>Einfluss, der die Vorlauftemperatur verändert,<br/>wenn die Raumtemperatur vom Sollwert ab-<br/>weicht.</li> <li>Werkseinstellung: deaktiviert<br/>Einstellbereich: aktiviert / deaktiviert</li> <li>Verwendung: Wenn Sie den Raumeinfluss akti-<br/>vieren, muss der Raumfühler im Wohnraum<br/>montiert sein. Die Temperatur in diesem Wohn-<br/>raum muss repräsentativ für den gesamten<br/>Wohnbereich sein.</li> </ul> |
| Programm                   | <ul> <li>Sie können aus mehreren verschiedenen Programmen ein Programm auswählen:</li> <li>Zeitprogramm 1/2/3</li> <li>Dauerbetrieb Heizung</li> <li>Dauerbetrieb Heizung und Warmwasser</li> <li>Abwesend</li> <li>Nur Warmwasser</li> </ul>                                                                                                    |

| Abgleich der Raum-<br>temperatur | 1) | Wenn in der App <i>Paradigma Heizung</i> die Raum-<br>temperatur des Raumfühlers von der Tempera-<br>turanzeige eines externen Messgeräts abweicht,<br>können Sie die Abweichung ausgleichen.<br>Werkseinstellung: 0,0 K<br>Einstellbereich: -5 K bis 5 K<br><b>Beispiel:</b> Wenn das externe Messgerät 2 °C<br>mehr anzeigt als der Regler, stellen Sie den Ab-<br>gleich der Raumtemperatur auf 2 K |
|----------------------------------|----|----------------------------------------------------------------------------------------------------|
| Überschusswärme<br>abführen      |    | <b>Nein</b> – die überschüssige Wärme der Solaran-<br>lage wird <b>nicht</b> in den Heizkreis abgeführt<br>(Werkseinstellung).                                                                                                    |
|                                  |    | <b>Ja</b> – die überschüssige Wärme der Solaranlage<br>wird in den Heizkreis abgeführt.                                                                                                    |

<sup>1)</sup> Anzeige nur wenn ein separater Raumfühler für diesen Heizkreis angeschlossen ist.

#### 7.7.2 Heizzeitprogramm einstellen

Mit dem Heizzeitprogramm bestimmen Sie die Raumtemperatur zu verschiedenen Tages- und Nachtzeiten. Sie können jeden Tag einzeln einstellen.

Für die Raumtemperatur stehen Ihnen **4 Temperaturniveaus** (Normal, Komfort, Absenken und Aus) zur Verfügung. Die Uhrzeiten für den Wechsel des Temperaturniveaus heißen Schaltpunkte. Sie können maximal 8 Schaltpunkte pro Tag festlegen.

Es gibt 3 verschiedene Heizzeitprogramme, die werksseitig vorprogrammiert sind. Sie finden die Standardeinstellungen im Kapitel "Standardwerte der Heizzeitprogramme [27]". Sie können individuelle Einstellungen im Kapitel "Individuelle Einstellungen [44]" notieren.

Sie können im Zeitprogramm Folgendes tun:

• das Zeitprogramm individuell einstellen

Um das Zeitprogramm einzustellen, gehen Sie wie folgt vor:

#### Menüpfad Zeitprogramme > Heizung

- 1. Heizzeitprogramm wählen
- 2. Wochentag wählen
- 3. Startzeit und Niveau der Schaltpunkte 1 bis 8 einstellen
- 4. gewünschtes Niveau (Normal, Komfort, Absenken oder Aus) wählen
- 5. den nächsten Wochentag entsprechend einstellen
- 6. um einen Schaltpunkt zu löschen, Temperaturniveau Löschen wählen
- 7. Heizzeitprogramm speichern
- Beispiel Sie möchten, dass die Wohnung wochentags um 06:30 Uhr warm ist. Sie haben den Wochentag Montag ausgewählt. Sie setzen den ersten Schaltpunkt auf 06:30 und stellen als Temperaturniveau Normal ein.

Um 09:00 Uhr verlassen Sie das Haus, die Heizung soll die Temperatur absenken. Sie stellen den 2. Schaltpunkt auf **09:00** und wählen das Temperaturniveau **Absenken**.

Ab 16:30 Uhr sind Sie wieder zuhause und möchten es gerne abends etwas wärmer haben. Sie stellen den 3. Schaltpunkt auf **16:30** und wählen als Temperaturniveau **Komfort**.

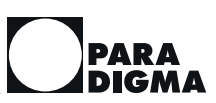

|                                              | Gegen 22:30 Uhr gehen Sie ins Bett und haben für die Nacht einen geringeren Wärmebedarf. Sie stellen den letzten Schaltpunkt auf <b>22:30</b> und wählen <b>Ab-senken</b> als Temperaturniveau.                                                                                                    |
|----------------------------------------------|----------------------------------------------------------------------------------------------------|
| Schaltpunkt                                  | Sie können die Schaltpunkte in 15-Minuten-Schritten ändern.                                                                                                    |
|                                              | Wenn Sie nachträglich einen weiteren Schaltpunkt eingeben wollen, können<br>Sie den neuen Schaltpunkt einfach unten anhängen. Wählen Sie dazu einen<br>leeren Schaltpunkt 00:00 aus und ändern Sie ihn, wie oben beschrieben. Der<br>Heizungsregler sortiert die Werte automatisch. Sie müssen die Uhrzeiten nicht<br>aufsteigend oder absteigend sortieren. |
|                                              | Wenn Sie einen Schaltpunkt löschen wollen, wählen Sie als Temperaturniveau<br>im entsprechenden Auswahlfeld <b>Löschen</b> aus.                                                                                                    |
| Namen für das Heizzeitprogramm<br>einstellen | Sie können unter <b>Reglermenü &gt; System &gt; Einstellungen &gt; Name Zeit-</b><br><b>programm</b> den Zeitprogrammen einen Namen geben (z. B. Standard, Home-<br>office oder schulfrei).                                                                                                    |

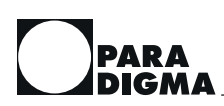

| Heizzeitprogramm 1 |       | Heizzeitprogramm 2    |                | Heizzeitprogramm 3 |                       |                |       |                       |
|--------------------|-------|-----------------------|----------------|--------------------|-----------------------|----------------|-------|-----------------------|
| Wochen-<br>tag     | Zeit  | Tempera-<br>turniveau | Wochen-<br>tag | Zeit               | Tempera-<br>turniveau | Wochen-<br>tag | Zeit  | Tempera-<br>turniveau |
| Mo - Fr            | 06:00 | Normal                | Mo - Do        | 06:00              | Normal                | Mo - Do        | 06:00 | Normal                |
|                    | 22:00 | Absenken              |                | 08:00              | Absenken              |                | 22:00 | Absenken              |
| Sa, So             | 07:00 | Normal                |                | 15:30              | Normal                | Fr             | 06:00 | Normal                |
|                    | 23:00 | Absenken              |                | 22:00              | Absenken              |                | 23:00 | Absenken              |
|                    |       |                       | Fr             | 06:00              | Normal                | Sa             | 07:00 | Normal                |
|                    |       |                       |                | 08:00              | Absenken              |                | 23:00 | Absenken              |
|                    |       |                       |                | 15:30              | Normal                | So             | 07:00 | Normal                |
|                    |       |                       |                | 23:00              | Absenken              |                | 22:00 | Absenken              |
|                    |       |                       | Sa             | 07:00              | Normal                |                |       |                       |
|                    |       |                       |                | 23:00              | Absenken              |                |       |                       |
|                    |       |                       | So             | 07:00              | Normal                |                |       |                       |
|                    |       |                       |                | 22:00              | Absenken              |                |       |                       |

## 7.7.3 Standardwerte der Heizzeitprogramme

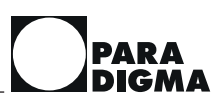

#### 7.7.4 Solare Überschusswärme abführen

Falls Sie eine Solaranlage haben, können Sie solare Überschusswärme in die Heizung abführen.

**Voraussetzung** Der Solarregler *SystaSolar Aqua II* ist über eine Bus-Verbindung an den Heizungsregler *SystaSmartC* angeschlossen und Sie haben entweder einen Kombispeicher, einen Puffer mit Frischwasserstation oder Ihre Solaranlage hat ein *Tuning Set* oder als Zusatzfunktion ein *2-Speicher-System*.

> Kurz bevor die Solaranlage in den Stillstand geht, da der Speicher seine maximale Temperatur nahezu erreicht hat, können Sie die überschüssige Wärme direkt in den Heizkreis abführen lassen. Die Heizkreispumpen schalten ein und der Heizkreis wird auf die eingestellte maximale Vorlauftemperatur geregelt. Die Speichertemperatur sinkt dann und die Solaranlage kann weiter Wärme in den Speicher einspeisen. Voraussetzung, damit die Solaranlage Wärme in den Speicher einspeisen kann, ist, dass die Heizkreise Wärme abnehmen.

#### Menüpfad Reglermenü > Heizkreis > Einstellungen > Überschusswärme abführen

Sie können Folgendes einstellen:

| Parameterna-<br>me          | Bedeutung                                                                                             |
|-----------------------------|----------------------------------------------------------------------------------------------------|
| Überschuss-<br>wärme abfüh- | Inaktiv – die überschüssige Wärme wird <b>nicht</b> in den<br>Heizkreis abgeführt (Werkseinstellung). |
| ren?                        | Aktiv – die überschüssige Wärme wird in den Heizkreis abgeführt.                                      |

### 7.8 Trinkwassererwärmung

#### 7.8.1 Temperaturniveau festlegen

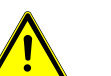

#### WARNUNG

#### Verbrühungen durch heißes Wasser

Das Wasser an der Entnahmestelle kann sehr heiß sein.

 an der Warmwasserentnahmestelle vorsichtig mit dem heißen Wasser umgehen

Das Warmwasser wird auf eine bestimmte Temperatur erwärmt. Die gewünschte Wassertemperatur ist dabei abhängig von Ihrem persönlichen Warmwasserbedarf.

**Hinweis** Aus hygienischen Gründen und zum Schutz vor Legionellen empfehlen wir, die Warmwassertemperatur auf mindestens 50 °C einzustellen.

Sie können Ihre individuell gewünschte Warmwassertemperatur mithilfe sogenannter Temperaturniveaus einstellen. Auf diese Temperaturniveaus greift der Regler dann je nach Betriebsart zu.

Sie können 2 unterschiedliche Temperaturniveaus festlegen:

- Normal
- Komfort

#### Menüpfad Reglermenü > Warmwasser > Einstellungen > Warmwassertemperatur Normal (Komfort)

Das Temperaturniveau Normal ist für den normalen Warmwasserbedarf.

PARA

Bei erhöhtem Warmwasserverbrauch erwärmt der Regler das Warmwasser auf das höhere Temperaturniveau **Komfort**. Das Warmwasser wird stärker erwärmt und dann mit einer größeren Menge kaltem Wasser gemischt. So erhalten Sie eine größere Wassermenge mit "normaler" Warmwassertemperatur.

Sie können Folgendes einstellen:

| Warmwassertempera-<br>tur Normal  | Warmwassertemperatur für den normalen<br>Warmwasserbedarf                                                                                                    |  |  |
|-----------------------------------|----------------------------------------------------------------------------------------------------|--|--|
|                                   | Werkseinstellung: 50 °C                                                                                                    |  |  |
|                                   | Wenn Sie im Warmwasserzeitprogramm das<br>Temperaturniveau <b>Normal</b> eingestellt haben,<br>wird das Trinkwasser in den folgenden Program-<br>men für die entsprechende Zone auf den hier<br>eingestellten Wert erwärmt:                                                                                                    |  |  |
|                                   | <ul> <li>Zeitprogramm 1/2/3</li> </ul>                                                                                                    |  |  |
|                                   | <ul> <li>Dauerbetrieb Heizung und Warmwas-<br/>ser, Niveau Normal</li> </ul>                                                                                                    |  |  |
|                                   | • Nur Warmwasser                                                                                                    |  |  |
| Warmwassertempera-<br>tur Komfort | Warmwassertemperatur für den erhöhten<br>Warmwasserbedarf (z. B. bei Besuch oder am<br>Wochenende)                                                                                                    |  |  |
|                                   |                                                                                                    |  |  |
|                                   | Werkseinstellung: 60 °C                                                                                                    |  |  |
|                                   | Werkseinstellung: <b>60</b> °C<br>Wenn Sie im Warmwasserzeitprogramm das<br>Temperaturniveau <b>Komfort</b> eingestellt haben,<br>wird das Trinkwasser in den folgenden Program-<br>men für die entsprechende Zone auf den hier<br>eingestellten Wert erwärmt:                                                                                                    |  |  |
|                                   | Werkseinstellung: <b>60</b> °C<br>Wenn Sie im Warmwasserzeitprogramm das<br>Temperaturniveau <b>Komfort</b> eingestellt haben,<br>wird das Trinkwasser in den folgenden Program-<br>men für die entsprechende Zone auf den hier<br>eingestellten Wert erwärmt:<br>• Zeitprogramm 1/2/3                                                                                        |  |  |
|                                   | <ul> <li>Werkseinstellung: 60 °C</li> <li>Wenn Sie im Warmwasserzeitprogramm das<br/>Temperaturniveau Komfort eingestellt haben,<br/>wird das Trinkwasser in den folgenden Program-<br/>men für die entsprechende Zone auf den hier<br/>eingestellten Wert erwärmt:</li> <li>Zeitprogramm 1/2/3</li> <li>Dauerbetrieb Heizung und Warmwas-<br/>ser, Niveau Komfort</li> </ul> |  |  |

#### 7.8.2 Warmwasserzeitprogramm einstellen

Mit dem Warmwasserzeitprogramm bestimmen Sie, in welchen Zeiträumen warmes Wasser zur Verfügung steht. Um Energie zu sparen, wird außerhalb der programmierten Zeiträume die Trinkwassererwärmung gesperrt. Sie können jeden Tag einzeln einstellen.

Für die Trinkwassererwärmung stehen Ihnen die beiden Temperaturniveaus (Normal, Komfort) zur Verfügung. Alternativ können Sie die Trinkwassererwärmung auf Gesperrt stellen.

#### Menüpfad Zeitprogramme > Warmwasser

#### Warmwasserzeitprogramm einstellen

- 1. Zeitprogramm Warmwasser auswählen
- 2. Wochentag wählen
- 3. Startzeit und Niveau der Schaltpunkte 1 bis 8 einstellen
- 4. gewünschtes Niveau (Normal oder Komfort) auswählen
- 5. den nächsten Wochentag entsprechend einstellen
- 6. um einen Schaltpunkt zu löschen, Niveau Löschen auswählen
- 7. Zeitprogramm speichern

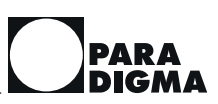

| Beispiel    | Sie möchten, dass wochentags ab 06:30 Uhr warmes Wasser zur Verfügung<br>steht. Der Warmwasserbedarf ist zu dieser Zeit sehr hoch. Sie setzen den ers-<br>ten Schaltpunkt auf <b>06:30</b> und stellen als Temperaturniveau <b>Komfort</b> ein.                                                                                                    |                                                                                         |  |  |  |  |
|-------------|----------------------------------------------------------------------------------------------------|-----------------------------------------------------------------------------------------|--|--|--|--|
|             | Um 09:00 Uhr verlassen Sie das Haus,<br>stellen den 2. Schaltpunkt auf <b>09:00</b> u<br>sperrt.                                                                                                    | Sie benötigen kein warmes Wasser. Sie<br>Ind wählen das Temperaturniveau <b>Ge-</b>     |  |  |  |  |
|             | Ab 16:30 Uhr sind Sie wieder zuhause stellen den 3. Schaltpunkt auf <b>16:30</b> u mal.                                                                                                    | und benötigen warmes Wasser. Sie<br>nd wählen als Temperaturniveau <b>Nor-</b>          |  |  |  |  |
|             | Gegen 22:30 Uhr gehen Sie ins Bett ur<br>wasserbedarf. Sie stellen den letzten S<br><b>sperrt</b> als Temperaturniveau.                                                                                                    | nd haben in der Nacht keinen Warm-<br>chaltpunkt auf <b>22:30</b> und wählen <b>Ge-</b> |  |  |  |  |
| Schaltpunkt | Sie können die Schaltpunkte in 15-Mir                                                                                                    | uten-Schritten ändern.                                                                  |  |  |  |  |
|             | Wenn Sie nachträglich einen weiteren Schaltpunkt eingeben wollen, können<br>Sie den neuen Schaltpunkt einfach unten anhängen. Wählen Sie dazu einen<br>bisher nicht verwendeten Schaltpunkt aus und ändern Sie ihn, wie oben be-<br>schrieben. Der Heizungsregler sortiert die Werte automatisch. Sie müssen die<br>Uhrzeiten nicht aufsteigend oder absteigend sortieren. |                                                                                         |  |  |  |  |
|             | Wenn Sie einen Schaltpunkt löschen wollen, wählen Sie als Temperaturniveau im entsprechenden Auswahlfeld <b>Schaltpunkt löschen</b> aus.                                                                                                    |                                                                                         |  |  |  |  |
|             | 7.8.3 Trinkwassererwärmung wie Heizzeitprogramm                                                                                                    |                                                                                         |  |  |  |  |
|             | Sie können das Trinkwasser entsprechend dem Heizzeitprogramm erwärmen<br>lassen. Das Warmwasserprogramm ist dann deaktiviert.                                                                                                    |                                                                                         |  |  |  |  |
| Menüpfad    | Reglermenü > Warmwasser > Einstellungen > Warmwasser wie Hei-<br>zung                                                                                                    |                                                                                         |  |  |  |  |
|             | Die Trinkwassererwärmung orientiert sich wie folgt an den Einstellungen im<br>Heizzeitprogramm:                                                                                                    |                                                                                         |  |  |  |  |
|             | Heizzeitprogramm                                                                                                    | Trinkwassererwärmung                                                                    |  |  |  |  |
|             | Heizen auf eingestellten Sollwert<br>Normal                                                                                                    | Trinkwassererwärmung auf einge-<br>stellten Sollwert Normal                             |  |  |  |  |
|             | Heizen auf eingestellten Sollwert<br>Komfort                                                                                                    | Trinkwassererwärmung auf einge-<br>stellten Sollwert <b>Komfort</b>                     |  |  |  |  |
|             | Heizen auf eingestellten Sollwert <b>Ab-</b><br>senken                                                                                                    | keine Trinkwassererwärmung (Ge-<br>sperrt)                                              |  |  |  |  |
|             | Heizen auf eingestellten Sollwert Aus                                                                                                    | keine Trinkwassererwärmung ( <b>Ge-</b><br><b>sperrt</b> )                              |  |  |  |  |
|             | 7.8.4 Standardwerte des Warmwass                                                                                                    | erprogramms                                                                             |  |  |  |  |
|             |                                                                                                    |                                                                                         |  |  |  |  |

| Zeitprogramm | Uhrzeit | Niveau   |
|--------------|---------|----------|
| Mo – Fr      | 05:00   | Normal   |
|              | 22:00   | Gesperrt |
| Sa, So       | 06:00   | Normal   |
|              | 23:00   | Gesperrt |

#### 7.8.5 Warmwasser einmalig erwärmen

Im Zeitprogramm legen Sie fest, zu welchen Zeiten warmes Wasser zur Verfügung gestellt wird. Wenn Sie außerhalb dieser Zeiten warmes Wasser benötigen und der Speicher nicht ausreichend warm ist, können Sie das Trinkwasser einmalig erwärmen. Diese Funktion steht Ihnen auch zur Verfügung, wenn der Solarvorrang auf 100% eingestellt ist.

Menüpfad Reglermenü > Warmwasser > Einstellungen > Warmwasser einmalig erwärmen

> Das Trinkwasser wird dadurch unmittelbar auf den eingestellten Sollwert Normal erwärmt.

> Alternativ finden Sie diese Funktion über das Symbol Wassertropfen im Home-Bildschirm.

Menüpfad Schnellzugriff Home > Warmwasser einmalig erwärmen (Position mittig rechts)

#### 7.9 Zirkulation

Durch die Zirkulation steht Ihnen schneller warmes Wasser an der Entnahmestelle zur Verfügung. Sie erhalten einen höheren Komfort.

Die Zirkulationspumpe pumpt warmes Wasser durch die Leitungen zur Warmwasserentnahmestelle und wieder zurück zum Speicher. Wenn Sie eine Warmwasserentnahmestelle öffnen, können Sie schneller warmes Wasser entnehmen.

Beachten Sie, dass die Zirkulation Energie verbraucht.

#### 7.9.1 Zirkulation einstellen

Mit der Zirkulation wird erreicht, dass warmes Wasser sofort oder schnellst möglichst an der Entnahmestelle zur Verfügung steht.

**Einstellungen** Mit dem **Warmwasserzeitprogramm** legen Sie das Temperaturniveau fest. Mit dem **Zirkulationszeitprogramm** legen Sie den Zeitraum fest, in der die Zirkulation laufen darf. Mit beiden Zeitprogrammen können Sie den Warmwasserkomfort und den Energieaufwand beeinflussen.

# **Energieaufwand verringern** Um den Energieaufwand für die Zirkulation gering zu halten, stellen Sie das Zirkulationszeitprogramm entsprechend Ihren individuellen Anforderungen ein.

Weitere Einstellungen nimmt der Fachhandwerker vor.

Warmwasserkomfort erhöhen Wenn es zu lange dauert, bis warmes Wasser an der Warmwasserentnahmestelle austritt, stellen Sie das Zirkulationszeitprogramm entsprechend Ihren individuellen Anforderungen ein. Wenn das Wasser zu kalt ist, stellen Sie das Warmwasserzeitprogramm entsprechend ein.

Weitere Einstellungen nimmt der Fachhandwerker vor.

#### 7.9.2 Zirkulation aktivieren

Die Zirkulationspumpe kann auf verschiedene Arten angesteuert werden:

- Zirkulationszeitprogramm
- Tasterfunktion (App Paradigma Heizung oder bauseitiger Taster)

#### Zirkulationszeitprogramm

Die Zirkulation wird automatisch über das Zeitprogramm geregelt. Mit dem Zirkulationszeitprogramm bestimmen Sie, in welchem Zeitraum der Heizungsregler die Zirkulationspumpe einschalten kann und wann die Zirkulationspumpe nicht eingeschaltet werden darf.

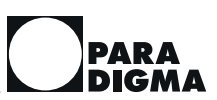

#### Tasterfunktion

|               | Ein bauseits installierter Taster bzw. die Tasterfunktion der App schaltet die<br>Zirkulationspumpe ein. Wenn Sie den Taster betätigen, läuft die Zirkulations-<br>pumpe für die eingestellte "Nachlaufzeit" und schaltet dann wieder aus. Die<br>Zirkulationspumpe bleibt mindestens für die eingestellte "Sperrzeit" ausge-<br>schaltet. Diese Einstellungen nimmt der Fachhandwerker vor. |
|---------------|----------------------------------------------------------------------------------------------------|
| Menüpfad      | Home > 1 × Zirkulation (Position Home mittig links)                                                                                                    |
|               | 7.9.3 Zirkulationszeitprogramm einstellen                                                                                                    |
|               | Mit dem Zirkulationszeitprogramm bestimmen Sie, in welchen Zeiträumen die<br>Zirkulationspumpe laufen darf, damit Sie schnell warmes Wasser zur Verfü-<br>gung haben. Um Energie zu sparen, wird außerhalb der programmierten<br>Zeiträume die Zirkulationspumpe gesperrt. Sie können jeden Tag einzeln ein-<br>stellen.                                                                     |
| Voraussetzung | Das Menü Zeitprogramm Zirkulation erscheint nur, wenn eine Zirkulation vorhanden ist.                                                                                                    |
|               | Sie können im Zirkulationszeitprogramm die beiden Zustände <b>Frei</b> und <b>Ge-</b><br><b>sperrt</b> einstellen.                                                                                                    |
| Menüpfad      | Zeitprogramme > Zirkulation                                                                                                    |
|               | 1. Zeitprogramm Zirkulation auswählen                                                                                                    |
|               | 2. Wochentag wählen                                                                                                    |
|               | 3. Startzeit und Niveau der Schaltpunkte 1 bis 8 einstellen                                                                                                    |
|               | 4. gewünschten Zustand (Frei oder Gesperrt) auswählen                                                                                                    |
|               | 5. den nächsten Wochentag entsprechend einstellen                                                                                                    |
|               | 6. um einen Schaltpunkt zu löschen, als Zustand Löschen auswählen                                                                                                    |
|               | 7. Zeitprogramm speichern                                                                                                    |
| Beispiel      | Sie möchten, dass wochentags ab 06:30 Uhr das warme Wasser direkt zur Verfügung steht. Sie haben das Warmwasserzeitprogramm entsprechend pro-<br>grammiert.                                                                                                    |
|               | Sie setzen den ersten Schaltpunkt auf 06:30 und stellen als Zustand Frei<br>ein.                                                                                                    |
|               | Um 09:00 Uhr verlassen Sie das Haus. Die Zirkulationspumpe muss ab 08:30<br>Uhr nicht mehr laufen.                                                                                                    |
|               | <ul> <li>Sie stellen den 2. Schaltpunkt auf 08:30 und wählen Gesperrt als Zu-<br/>stand aus.</li> </ul>                                                                                                    |
|               | Ab 16:30 Uhr sind Sie wieder zuhause. Ab 17:30 möchten Sie zum Kochen das warme Wasser wieder sofort zur Verfügung haben.                                                                                                    |
|               | Sie stellen den 3. Schaltpunkt auf 17:30 und wählen als Zustand Frei.                                                                                                    |
|               | Nach 20:00 benötigen Sie die Zirkulationsfunktion nicht mehr.                                                                                                    |
|               | <ul> <li>Sie stellen den letzten Schaltpunkt auf 20:00 und wählen Gesperrt als<br/>Zustand aus.</li> </ul>                                                                                                    |
| Schaltpunkt   | Sie können die Schaltpunkte in 15-Minuten-Schritten ändern.                                                                                                    |
|               | Wenn Sie nachträglich einen weiteren Schaltpunkt eingeben wollen, können<br>Sie den neuen Schaltpunkt einfach unten anhängen. Wählen Sie dazu einen<br>bisher nicht verwendeten Schaltpunkt aus und ändern Sie ihn, wie oben be-<br>schrieben. Der Heizungsregler sortiert die Werte automatisch. Sie müssen die<br>Uhrzeiten nicht aufsteigend oder absteigend sortieren.                   |
|               | Wenn Sie einen Schaltpunkt löschen wollen, wählen Sie als Zustand im ent-<br>sprechenden Auswahlfeld <b>Löschen</b> aus.                                                                                                    |

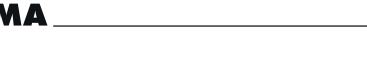

#### 7.9.4 Zirkulation wie Warmwasserzeitprogramm

Sie können die Zirkulation entsprechend dem Warmwasserzeitprogramm schalten. Das Zirkulationszeitprogramm ist dann deaktiviert.

#### Menüpfad Reglermenü > Warmwasser > Einstellungen > Zirkulation wie Warmwasser

Die Zirkulation orientiert sich wie folgt an den Einstellungen im Warmwasserzeitprogramm:

| Warmwasserzeitprogramm                                       | Zirkulation                           |
|--------------------------------------------------------------|---------------------------------------|
| Trinkwassererwärmung auf einge-<br>stellten Sollwert Normal  | Zirkulation läuft ( <b>Frei</b> )     |
| Trinkwassererwärmung auf einge-<br>stellten Sollwert Komfort | Zirkulation läuft ( <b>Frei</b> )     |
| keine Trinkwassererwärmung ( <b>Ge-</b><br><b>sperrt</b> )   | keine Zirkulation ( <b>Gesperrt</b> ) |

#### 7.9.5 Standardwerte des Zirkulationszeitprogrammes

| Zeitprogramm | Uhrzeit | Niveau   |
|--------------|---------|----------|
| Mo - Fr      | 06:00   | Frei     |
|              | 08:00   | Gesperrt |
|              | 11:00   | Frei     |
|              | 13:00   | Gesperrt |
|              | 18:00   | Frei     |
|              | 22:00   | Gesperrt |
| Sa, So       | 07:00   | Frei     |
|              | 09:00   | Gesperrt |
|              | 11:00   | Frei     |
|              | 13:00   | Gesperrt |
|              | 18:00   | Frei     |
|              | 23:00   | Gesperrt |

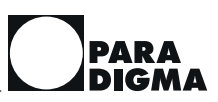

# 7.10 Speicher

#### Menüpfad

Speicher > Einstellungen

Sie können Folgendes einstellen:

| Solarvorrang          | Einstellung des Vorrangs der Solaranlage vor                                                                                                    |
|-----------------------|----------------------------------------------------------------------------------------------------|
| (nur wenn Solarregler | dem Heizkessel bei der Trinkwassererwärmung                                                                                                    |
| vorhanden)            | und der Heizung                                                                                                    |
|                       | Keiner: kein Vorrang für die Solaranlage<br>Normal: Wenn die Solaranlage warm genug ist<br>zum Einspeisen und der Speicher nicht zu sehr<br>ausgekühlt ist, "wartet" der Heizkessel mit der<br>Nachheizung des Speichers. Falls in den Heiz-<br>kreisen Volumenstromsensoren montiert sind<br>und die Solaranlage in der letzten Woche min-<br>destens 1 Mal mindestens 30 % der Heizenergie<br>geliefert hat, bezieht sich die Wartezeit auch auf<br>die Puffernachheizung.<br>Nur Solar: Der Heizkessel wird nicht einge-<br>schaltet (Ausnahme: 1 Mal Warmwasser wird<br>gedrückt). |

# 7.11 Solar (optional)

Wenn Sie eine Solaranlage verwenden, können Sie den Solarregler *SystaSolar Aqua II* mit dem Heizungsregler verbinden. Sie können dann direkt über die App *Paradigma Heizung* die Solaranlage einstellen und Werte abfragen.

Alle Informationen hierzu finden Sie in der Dokumentation des Solarreglers *SystaSolar Aqua II*.

# 7.12 Schwimmbad (optional)

Wenn Sie mit der Erweiterung *SystaComfort Pool* einen Heizkreis zur Erwärmung eines Schwimmbeckens regeln, können Sie direkt über die App *Paradigma Heizung* den Schwimmbadheizkreis einstellen und Werte abfragen.

Alle Informationen hierzu finden Sie in der Dokumentation der Erweiterung *SystaComfort Pool*.

# 7.13 Pelletsofen (optional)

Wenn Sie mit der Erweiterung *SystaComfort Stove* einen zusätzlichen Pelletofen regeln, können Sie direkt über die App *Paradigma Heizung* den Pelletsofen einstellen und Werte abfragen.

Alle Informationen hierzu finden Sie in der Dokumentation der Erweiterung *SystaComfort Stove*.

# 7.14 Scheitholzkessel oder Kaminofen (optional)

Wenn Sie mit der Erweiterung *SystaComfort Wood* einen zusätzlichen Scheitholzkessel oder Kaminofen regeln, können Sie direkt über die App *Paradigma Heizung* den Scheitholzkessel oder Kaminofen einstellen und Werte abfragen.

Alle Informationen hierzu finden Sie in der Dokumentation der Erweiterung *SystaComfort Wood*.

# 7.15 Weitere Einstellungen

#### 7.15.1 Datum und Uhrzeit einstellen

Das Datum und die Uhrzeit sind ab Werk eingestellt. Auch bei einem Stromausfall bleiben Datum und Uhrzeit erhalten. Die Umstellung auf die Sommerzeit übernimmt der Heizungsregler automatisch.

#### Menüpfad Reglermenü > System > Einstellungen > Uhrzeit

#### Reglermenü > System > Einstellungen > Datum

Uhrzeit und Datum

- Sie können Folgendes einstellen: • Uhrzeit im Format hh:mm
  - Datum im Format TT.MM.JJJJ

#### 7.15.2 Wartungsmeldung

Wartungsvertrag abschließen Der Betreiber einer Heizungsanlage ist verpflichtet, die Anlage instand zu halten und regelmäßig warten zu lassen. Wir empfehlen den Abschluss eines Wartungsvertrags zwischen Fachhandwerk und dem Betreiber der Heizungsanlage.

Um Sie an die nächste Wartung zu erinnern, erscheint oben rechts in der Menüleiste der App die Wartungsmeldung.

#### **Vorgehen** Wenn die Wartungsmeldung angezeigt wird, kontaktieren Sie zeitnah Ihren Fachhandwerker. Vereinbaren Sie einen Wartungstermin. Die Heizungsanlage ist weiterhin in Betrieb.

#### 7.15.3 Kaminfegerfunktion aktivieren

In der Kaminfegerfunktion wird der Heizkessel für 30 Minuten in Volllast betrieben, damit der Kaminfeger die notwendigen Messungen durchführen kann. Anlagen mit Pelletskesseln werden für 60 Minuten in Volllast betrieben.

Sie können die Kaminfegerfunktion direkt aus dem Menü aufrufen.

#### Menüpfad Kaminfegerfunktion

Die Kaminfegerfunktion stoppt automatisch. Alternativ können Sie die Kaminfegerfunktion mit **Kaminfegerfunktion beenden** abbrechen.

**Hinweis** Wenn ein Aufheizprogramm für **Estrich trocknen** eingestellt ist, kann die Kaminfegerfunktion nicht ausgewählt werden. Wenden Sie sich an Ihren Fachhandwerker.

## 7.16 Anlagendaten einstellen

Die Anlagendaten stellt Ihr Fachhandwerker ein.

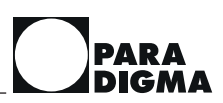

# 8 Was tun wenn...

In diesem Kapitel finden Sie die eine oder andere Antwort auf alltägliche Fragen für die Inbetriebnahme und den Betrieb. Voraussetzung ist, dass die Anlage korrekt installiert ist.

Für manche Maßnahmen oder Erklärungen müssen Voraussetzungen erfüllt sein, die hier nicht aufgeführt sind. Ggf. finden Sie weitere Informationen in den angegebenen Kapiteln (Seite).

# 8.1 Bei Inbetriebnahme und Verbindung Regler-App

| Was tun, wenn                                                                  | Erklärung/Maßnahme                                                                                                    | siehe         |
|--------------------------------------------------------------------------------|----------------------------------------------------------------------------------------------------|---------------|
| sich der Regler nicht über<br>LAN mit dem Heimnetzwerk<br>verbinden lässt?     | <ul> <li>prüfen, ob das richtige Netzwerk verwendet wird</li> <li>prüfen, ob der Router den Regler als Netzwerkteilnehmer aufführt</li> <li>mögliche Störquellen auf dem Weg zwischen Router und Regler beseit<br/>gen</li> <li>dem Regler uneingeschränkten Netzwerkzugang zuweisen</li> <li>prüfen, dass der Regler sich in keine Sub-Netz befindet</li> </ul>                                                           |               |
| sich der Regler nicht über<br>WLAN mit dem Heimnetzwerk<br>verbindet?          | <ul> <li>prüfen, ob sich der Heizungsregler über die richtige Frequenz (2,4 Ghz)<br/>mit dem Heimnetzwerk verbindet</li> <li>prüfen, ob WLAN-Signal im Keller vorhanden ist</li> <li>prüfen, ob WLAN-Zugangsdaten SSID und Passwort richtig eingetragen<br/>sind</li> <li>prüfen, ob WLAN-Antenne richtig auf der Platine montiert ist</li> </ul>                                                                          | Seite<br>[15] |
| sich der Regler nicht über<br>das Internet bedienen lässt?                     | <ul> <li>prüfen, ob die ausgehenden Ports freigegeben sind</li> <li>prüfen, ob die Internetverbindung grundsätzlich funktioniert</li> <li>prüfen, ob Störungen des Internet-Providers vorliegen</li> <li>prüfen, ob bereits drei mobile Endgeräte auf den Regler zugreifen</li> <li>prüfen, ob Ihre eingegebenen Anmeldedaten (E-Mail und Passwort) bereits bei einem anderen mobilen Endgerät verwendet werden</li> </ul> | Seite<br>[16] |
| die App beim Verbindungs-<br>aufbau "Anlagenpasswort nicht<br>korrekt" meldet? | WLAN-Taster auf der rechten Gehäuseseite so lange gedrückt halten, bis die<br>blaue LED aufhört zu blinken.<br>Dies dauert ca. 20 Sekunden. Verbinden Sie sich danach erneut mit der App.                                                                                                    | Seite<br>[16] |

## 8.2 Im Betrieb

| Was tun, wenn           | Erklärung/Maßnahme                                                                                                    | siehe         |
|-------------------------|----------------------------------------------------------------------------------------------------|---------------|
| das Wasser zu kalt ist? | Warmwassertemperatur erhöhen:<br>Reglermenü > Warmwasser > Einstellungen > Warmwassertempera-<br>tur Normal oder<br>Warmwassertemperatur Komfort                                     | Seite<br>[28] |
|                         | wenn eine Solaranlage angeschlossen ist: Einsteller <b>Solarvorrang</b> auf einen<br>kleineren Wert stellen:<br><b>Reglermenü &gt; Speicher &gt; Einstellungen &gt; Solarvorrang</b> | Seite<br>[34] |
|                         | Hinweis: Bei <b>Solarvorrang = 100%</b> ist die Warmwassernachheizung dauer-<br>haft deaktiviert.                                                                                    |               |
| das Wasser zu heiß ist? | Warmwassertemperatur verringern:<br>Reglermenü > Warmwasser > Einstellungen > Warmwassertempera-<br>tur Normal oder<br>Warmwassertemperatur Komfort                                  | Seite<br>[28] |

# PARA

| Was tun, wenn                                  | Erklärung/Maßnahme                                                                                                    | siehe         |
|------------------------------------------------|----------------------------------------------------------------------------------------------------|---------------|
| es kein warmes Wasser gibt?                    | Speicher ist kalt                                                                                                    |               |
|                                                | prüfen, ob das Programm auf <b>Zeitprogramm 1/2/3</b> oder <b>Dauerbetrieb</b> ein-<br>gestellt ist:<br>Reglermenü > Heizkreis > Einstellungen > Programm             | Seite<br>[22] |
|                                                | prüfen, ob die Trinkwassererwärmung durch das Warmwasserzeitprogramm<br>freigegeben ist:<br>Reglermenü > Warmwasser > Einstellungen > Zeitprogramm Warm-<br>wasser    | Seite<br>[29] |
|                                                | wenn eine Solaranlage angeschlossen ist, <b>Solarvorrang</b> auf einen kleineren<br>Wert einstellen                                                                   |               |
| ich außer der Reihe die Zirku-                 | Taster (bauseits) oder Tasterfunktion Zirkulation der App betätigen                                                                                                   |               |
| lation aktivieren möchte?                      | Warmwasserentnahmestelle kurz öffnen (< 7 Sekunden) 1)                                                                                                    |               |
| das Wasser erst nach einer<br>Weile warm wird? | Prüfen, ob das Zirkulationszeitprogramm richtig eingestellt ist:<br>Reglermenü > Warmwasser > Einstellungen > Zeitprogramm Zirkula-<br>tion                           | Seite<br>[32] |
|                                                | Weitere Einstellungen nimmt der Fachhandwerker vor, beim nächsten War-<br>tungstermin den Fachhandwerker darauf aufmerksam machen                                     |               |
| ich außer der Reihe warmes                     | Warmwasser einmalig erwärmen                                                                                                    | Seite         |
| Wasser benötige?                               | Home > Warmwasser einmalig erwärmen                                                                                                    | [31]          |
|                                                | <sup>oder</sup><br>Reglermenü > Warmwasser > Einstellungen > Warmwasser einmalig<br>erwärmen                                                                          |               |
| es in den Räumen zu kalt ist?                  | Thermostatventile weiter öffnen                                                                                                    |               |
|                                                | prüfen, ob Programm auf <b>Zeitprogramm 1/2/3</b> oder <b>Dauerbetrieb</b> einge-<br>stellt ist:<br><b>Reglermenü &gt; Heizkreis &gt; Einstellungen &gt; Programm</b> | Seite<br>[23] |
|                                                | prüfen, ob im gerade aktiven Heizzeitprogramm die Schaltpunkte richtig ein-<br>gestellt sind:                                                                         | Seite<br>[25] |
|                                                | Reglermenü > Heizkreis > Einstellungen > Zeitprogramm einstellen                                                                                                    |               |
|                                                | wenn eine Solaranlage und Volumenstromsensoren im Heizkreis angeschlos-<br>sen sind, Einsteller <b>Solarvorrang</b> prüfen und ggf. anpassen:                         | Seite<br>[34] |
|                                                | Reglermenü > Heizkreis > Einstellungen > Solarvorrang                                                                                                    |               |
|                                                | Hinweis: wenn <b>Solarvorrang = 100 %</b> ist der Heizkessel deaktiviert                                                                                              |               |
|                                                | Raumtemperatur erhöhen:<br>Reglermenü > Heizkreis > Einstellungen > Raumtemperatur Normal<br>oder<br>Raumtemperatur Komfort                                           | Seite<br>[25] |
| es in den Räumen zu warm<br>ist?               | Raumtemperatur verringern:<br>Reglermenü > Heizkreis > Einstellungen > Raumtemperatur Normal<br>oder<br>Raumtemperatur Komfort                                        | Seite<br>[25] |
|                                                | Thermostatventile weiter schließen                                                                                                    |               |
| ich die Heizzeiten ändern<br>möchte?           | Heizzeitprogramm ändern:<br>Reglermenü > Heizkreis > Einstellungen > Zeitprogramm Heizung                                                                             | Seite<br>[25] |

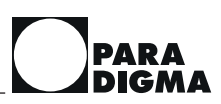

| Was tun, wenn                             | Erklärung/Maßnahme                                                                                                    | siehe         |
|-------------------------------------------|----------------------------------------------------------------------------------------------------|---------------|
| es abends mal später wird?                | Heizzeit und Trinkwassererwärmung über die programmierte Zeit hinaus ver-<br>längern:<br>Home > Dauerbetrieb<br>Niveau (Normal oder Komfort) und Dauer einstellen | Seite<br>[23] |
| die Zirkulationspumpe zu oft<br>läuft?    | Zirkulationszeitprogramm ändern:<br>Reglermenü > Warmwasser > Einstellungen > Zeitprogramm Zirkula-<br>tion                                                       | Seite<br>[32] |
| ich in den Urlaub fahren<br>möchte?       | Abwesenheit einstellen:<br>Home > Abwesend<br>Niveau (Absenken oder Aus) und Dauer einstellen                                                                     | Seite<br>[42] |
| eine Wartungsmeldung ange-<br>zeigt wird? | Wartungsmeldung ablesen und beim nächsten Wartungstermin den Fach-<br>handwerker darauf aufmerksam machen                                                         | Seite<br>[35] |
| eine Störung angezeigt wird?              | für weitere Informationen auf <b>Störmeldung</b> tippen und einen Fachhandwer-<br>ker kontaktieren                                                                | Seite<br>[41] |
| der Kaminfeger kommt?                     | Kaminfegerfunktion aktivieren:<br>Kaminfegerfunktion > Kaminfegerfunktion starten                                                                                 | Seite<br>[35] |

<sup>1)</sup> Nur, wenn ein Speicher Aqua *EXPRESSO* oder ein Pufferspeicher mit Frischwasserstation *WFS-35* vorhanden ist.

# 9 Wartung

#### GEFAHR

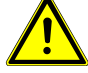

# Lebensgefahr durch nicht fachgerecht durchgeführte Wartungsarbeiten

Die Durchführung von Wartungsarbeiten erfordert Fachwissen.

 Wartungsarbeiten, die nicht in der Bedienungsanleitung beschrieben sind, darf nur ein Fachhandwerker durchführen

Eine regelmäßige Wartung des Geräts verlängert die Lebensdauer und sorgt für gleichbleibende Energieeffizienz. Die Betriebssicherheit wird erhöht.

Wartungsvertrag abschließen

Der Betreiber einer Heizungsanlage ist verpflichtet, die Anlage instand zu halten und regelmäßig warten zu lassen. Wir empfehlen den Abschluss eines Wartungsvertrags zwischen Fachhandwerk und Betreiber der Heizungsanlage.

Die Reinigungsarbeiten führt der Betreiber durch.

Die Wartungsarbeiten führt der Fachhandwerker durch.

## 9.1 Heizungsregler warten

Der Heizungsregler ist wartungsfrei.

Sie können die Oberfläche mit einem feuchten Tuch abwischen.

Verwenden Sie zum Reinigen ausschließlich Wasser. Verwenden Sie **kein** Scheuermittel.

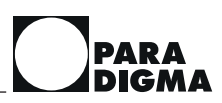

# 10 Software-Update

Die Software des Reglers *SystaSmartC* ist in der App *Paradigma Heizung* enthalten.

Beim Neustart der App wird geprüft, ob eine aktuellere Software des Reglers *SystaSmartC* vorhanden ist. Liegt eine aktuellere Software des Reglers *SystaSmartC* vor, wird ein Update angeboten.

Um das Update durchzuführen, muss eine lokale Verbindung zwischen Regler und App bestehen. Hierzu müssen die App und der Regler im gleichen Netzwerk (Heim-Netzwerk oder Access-Point Regler) sein.

Ein Update der Reglersoftware über das Internet ist nicht möglich. Befinden sich App und Regler im gleichen Netzwerk, kann eine lokale Verbindung über das Seitenmenü **Regler verbinden** hergestellt werden.

Während der Übertragung der Reglersoftware darf die App nicht geschlossen oder der Regler ausgeschalten werden.

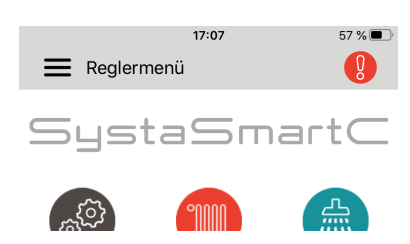

# 11 Störungen

# 11.1 Störungen abfragen

Wenn eine Störung vorliegt, erscheint in der App *Paradigma Heizung* ein rotes Ausrufezeichen in der rechten oberen Ecke.

Drücken Sie auf das Symbol, um sich weitere Informationen zur Störung und Behebung anzeigen zu lassen.

Bei Störungen blinkt außerdem die rote LED am rechten Gehäuserand des Heizungsreglers, siehe Kapitel "Anzeige Status LED [19]".

# 11.2 Störungen beheben

- Beauftragen Sie Ihren Fachhandwerker.
- Teilen Sie Ihrem Fachhandwerker die angezeigte Störung mit, z. B. "Ausfall TA".

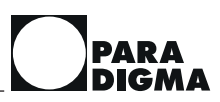

# 12 Außerbetriebnahme

# 12.1 Gerät vorübergehend außer Betrieb nehmen

#### HINWEIS

# Anlagenschaden durch Frost bei Unterbrechung der Stromversorgung oder Stromausfall

Wenn die Stromzufuhr zum Regler unterbrochen ist, arbeitet der Frostschutz nicht. Bei sehr niedrigen Temperaturen treten Frostschäden an der Heizungsanlage und am Gebäude auf.

- ▶ Regler bei Frostgefahr nicht stromlos schalten
- ► bei längerem Stromausfall oder bei längeren Arbeiten muss der Fachhandwerker die Anlage bei Frostgefahr vollständig entleeren

Wenn Sie die Anlage **vorübergehend außer Betrieb** nehmen, stellen Sie das Programm Abwesend ein.

Bei **vorübergehender Abwesenheit (z. B. Ferien)** stellen Sie das Programm **Abwesend** ein.

Sie können die Dauer der Abwesenheit und das Niveau der Heizung (Absenken oder Aus) einstellen. Bei Aus ist nur der Frostschutz aktiv. Trinkwassererwärmung und Zirkulation sind ausgeschaltet.

**Hinweis** Bei Heizungsanlagen mit mehreren Heizkreisen müssen Sie diese Einstellungen für jeden Heizkreis getrennt vornehmen.

## 12.2 Gerät endgültig außer Betrieb nehmen

Beauftragen Sie Ihren Fachhandwerker.

# **13 Entsorgung**

Das Gerät sowie die Zubehöre und die Transportverpackungen bestehen zum größten Teil aus recyclingfähigen Rohstoffen.

Sie können das Gerät, die Zubehöre und die Transportverpackungen über Sammelstellen entsorgen.

Beachten Sie die geltenden nationalen Vorschriften.

# 13.1 Verpackung entsorgen

Die Entsorgung der Transportverpackungen übernimmt der Fachhandwerker, der das Gerät installiert hat.

# 13.2 Gerät und Zubehöre entsorgen

Das Gerät und die Zubehöre gehören nicht in den Hausmüll.

- Sorgen Sie dafür, dass das Altgerät und ggf. vorhandene Zubehöre einer ordnungsgemäßen Entsorgung zugeführt werden.
- Beachten Sie die geltenden nationalen Vorschriften.

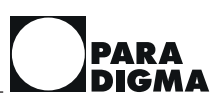

# 14 Individuelle Einstellungen

# 14.1 Heizzeitprogramme für Heizkreis 1 einstellen

In der nachfolgenden Tabelle können Sie Ihre individuellen Einstellungen eintragen.

| Heizzeitprogramm 1 |      |                       | Heizzeitprog | jramm 2 |                       | Heizzeitprogramm 3 |      |                       |
|--------------------|------|-----------------------|--------------|---------|-----------------------|--------------------|------|-----------------------|
| Wochentag          | Zeit | Tempera-<br>turniveau | Wochentag    | Zeit    | Tempera-<br>turniveau | Wochentag          | Zeit | Tempera-<br>turniveau |
|                    |      |                       |              |         |                       |                    |      |                       |
|                    |      |                       |              |         |                       |                    |      |                       |
|                    |      |                       |              |         |                       |                    |      |                       |
|                    |      |                       |              |         |                       |                    |      |                       |
|                    |      |                       |              |         |                       |                    |      |                       |
|                    |      |                       |              |         |                       |                    |      |                       |
|                    |      |                       |              |         |                       |                    |      |                       |
|                    |      |                       |              |         |                       |                    |      |                       |
|                    |      |                       |              |         |                       |                    |      |                       |
|                    |      |                       |              |         |                       |                    |      |                       |
|                    |      |                       |              |         |                       |                    |      |                       |
|                    |      |                       |              |         |                       |                    |      |                       |

# 14.2 Heizzeitprogramme für Heizkreis 2 einstellen

In der nachfolgenden Tabelle können Sie Ihre individuellen Einstellungen eintragen.

| Heizzeitprog | eitprogramm 1 |                       |           | Heizzeitprogramm 2 |                       | Heizzeitprog | jramm 3 |                       |
|--------------|---------------|-----------------------|-----------|--------------------|-----------------------|--------------|---------|-----------------------|
| Wochentag    | Zeit          | Tempera-<br>turniveau | Wochentag | Zeit               | Tempera-<br>turniveau | Wochentag    | Zeit    | Tempera-<br>turniveau |
|              |               |                       |           |                    |                       |              |         |                       |
|              |               |                       |           |                    |                       |              |         |                       |
|              |               |                       |           |                    |                       |              |         |                       |
|              |               |                       |           |                    |                       |              |         |                       |
|              |               |                       |           |                    |                       |              |         |                       |
|              |               |                       |           |                    |                       |              |         |                       |
|              |               |                       |           |                    |                       |              |         |                       |
|              |               |                       |           |                    |                       |              |         |                       |
|              |               |                       |           |                    |                       |              |         |                       |
|              |               |                       |           |                    |                       |              |         |                       |
|              |               |                       |           |                    |                       |              |         |                       |
|              |               |                       |           |                    |                       |              |         |                       |

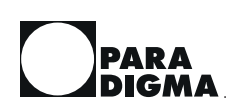

# 14.3 Zeitprogramme für Warmwasser einstellen

In der nachfolgenden Tabelle können Sie Ihre individuellen Einstellungen eintragen.

| Warmwasserzeitprogramm Zone 1 |      |                       | Warmwasserzeitprogramm Zone 2 |      |                       |  |
|-------------------------------|------|-----------------------|-------------------------------|------|-----------------------|--|
| Wochentag                     | Zeit | Temperaturni-<br>veau | Wochentag                     | Zeit | Temperaturni-<br>veau |  |
|                               |      |                       |                               |      |                       |  |
|                               |      |                       |                               |      |                       |  |
|                               |      |                       |                               |      |                       |  |
|                               |      |                       |                               |      |                       |  |
|                               |      |                       |                               |      |                       |  |
|                               |      |                       |                               |      |                       |  |
|                               |      |                       |                               |      |                       |  |
|                               |      |                       |                               |      |                       |  |
|                               |      |                       |                               |      |                       |  |
|                               |      |                       |                               |      | -                     |  |
|                               |      |                       |                               |      |                       |  |
|                               |      |                       |                               |      |                       |  |

# 14.4 Zeitprogramme für Zirkulation einstellen

In der nachfolgenden Tabelle können Sie Ihre individuellen Einstellungen eintragen.

| Zeitprogramm Zirkulation Zone 1 |      |                       | Zeitprogramm Zirkulation Zone 2 |      |                       |  |
|---------------------------------|------|-----------------------|---------------------------------|------|-----------------------|--|
| Wochentag                       | Zeit | Temperaturni-<br>veau | Wochentag                       | Zeit | Temperaturni-<br>veau |  |
|                                 |      |                       |                                 |      |                       |  |
|                                 |      |                       |                                 |      |                       |  |
|                                 |      |                       |                                 |      |                       |  |
|                                 |      |                       |                                 |      |                       |  |
|                                 |      |                       |                                 |      |                       |  |
|                                 |      |                       |                                 |      |                       |  |
|                                 |      |                       |                                 |      |                       |  |
|                                 |      |                       |                                 |      |                       |  |
|                                 |      |                       |                                 |      |                       |  |
|                                 |      |                       |                                 |      |                       |  |
|                                 |      |                       |                                 |      |                       |  |
|                                 |      |                       |                                 |      |                       |  |

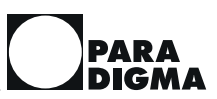

# 15 Konformitätserklärung

#### EG/EU-Konformitätserklärung **Der Hersteller** Ritter Energie- und Umwelttechnik GmbH & Co. KG Kuchenäcker 2 72135 Dettenhausen Deutschland erklärt hiermit in alleiniger Verantwortung, dass die Produkte SystaSmartC für Nachrüstung SystaSmartC inklusive Fühler mit den Bestimmungen folgender EU-Richtlinien übereinstimmen: RICHTLINIE 2014/53/EU DES EUROPÄISCHEN PARLAMENTS UND DES RATES vom 26.Februar 2014 zur Harmonisierung 2014/53/FU der Rechtsvorschriften der Mitgliedstaaten über die Bereitstellung von Funkanlagen auf dem Markt (RED-Richtlinie) RICHTLINIE 2011/65/EU DES EUROPÄISCHEN PARLAMENTS UND DES RATES vom 8. Juni 2011 zur Beschränkung der 2011/65/FU Verwendung bestimmter gefährlicher Stoffe in Elektro- und Elektronikgeräten (RoHS-Richtlinie) Angewendete Normen DIN EN 301 489-17 Elektromagnetische Verträglichkeit und Funkspektrumangelegenheiten (ERM) - Elektromagnetische Verträglichkeit für Funkeinrichtungen und -dienste - Teil 17: Spezifische Bedingungen für Breitband-Datenübertragungssysten V3.2.0 Draft : 2017 DIN EN 301 489-1 Elektromagnetische Verträglichkeit für Funkeinrichtungen und -dienste - Harmonisierte EN, die die wesentlichen Anfor-V2.2.0 Draft : 2017 derungen nach Artikel 3.1b der EU-Richtlinie 2014/53/EU und nach Artikel 6 der EU-Richtlinie 2014/30/EU enthält - Teil 1: Gemeinsame technische Anforderungen DIN EN 301 328 Modulintegration: WLAN-Modul Redpine 9113, 2,4 GHz, b,g,n, 1 zus. Antenne DIN EN 62311 Human Exposure EN 55032 · 2015 Information technology equipment - Radio disturbance characteristics - Limits and methods of measurement Class B CISPR 32 DIN EN 61000-3-2: Elektromagnetische Verträglichkeit (EMV) - Teil 3-2: Grenzwerte - Grenzwerte für Oberschwingungsström (Geräte-Ein-gangsstrom <= 16 A je Leiter) (IEC 61000-3-2:2014); Deutsche Fassung EN 61000-3-2:2014 VDE 0838-2:2015-03 DIN EN 61000-3-3; Elektromagnetische Verträglichkeit (EMV) - Teil 3- 3:Grenzwerte - Begrenzung von Spannungsänderungen, Spannungs-Lectionagical veragination and the second second s second second second second second second second second second second second second second second second second second second second second second second second second second second second second second second second second second sec VDE 0838-3:2014-03 DIN EN 61000-4-2; Elektromagnetische Verträglichkeit (EMV) - Teil 4-2: Prüf- und Messverfahren - Prüfung der Störfestigkeit gegen die Ent-VDE 0847-4-2:2009-12 ladung statischer Elektrizität (IEC 61000-4-2:2008); Deutsche Fassung EN 61000-4-2:2009 DIN EN 61000-4-3; Elektromagnetische Verträglichkeit (EMV) - Teil 4-3: Prüf- und Messverfahren - Prüfung der Störfestigkeit gegen hoch-frequente elektromagnetische Felder (IEC 61000-4-3:2006 + A1:2007 + A2:2010); VDE 0847-4-3:2011-04 Deutsche Fassung EN 61000-4-3:2006 + A1:2008 + A2:2010 DIN EN 61000-4-4; Elektromagnetische Verträglichkeit (EMV) - Teil 4-4: Prüf- und Messverfahren - Prüfung der Störfestigkeit gegen schnelle transiente elektrische Störgrößen/Burst (IEC 61000-4-4:2012); Deutsche Fassung EN 61000-4-4:2012 VDE 0847-4-4:2013-04 DIN FN 61000-4-5 Elektromagnetische Verträglichkeit (EMV) - Teil 4-5: Prüf- und Messverfahren - Prüfung der Störfestigkeit gegen Stoß-VDE 0847-4-5:2015-03 spannungen (IEC 61000-4- 5:2014); Deutsche Fassung EN 61000-4-5:2014 DIN EN 61000-4-6; Elektromagnetische Verträglichkeit (EMV) - Teil 4-6: Prüf- und Messverfahren - Störfestigkeit gegen leitungsgeführte VDE 0847-4-6:2009-12 Störgrößen, induziert durch hochfrequente Felder (IEC 61000-4-6:2008); Deutsche Fassung EN 61000-4-6:2009 DIN EN 61000-4-11, Elektromagnetische Verträglichkeit (EMV) - Teil 4-11: Prüf- und Messverfahren - Prüfungen der Störfestigkeit gegen Ausgabe:2005-02 Spannungseinbrüche, Kurzzeitunterbrechungen und Spannungsschwankungen (IEC 61000-4-11:2004); Deutsche Fassung EN 61000-4-11:2004 DIN EN 60730-1. Automatische elektrische Regel- und Steuergeräte für den Hausgebrauch und ähnliche Anwendungen, Teil 1: Allgemeine Anforderungen Ausgabe:2016-1

Dettenhausen, den 01. März 2019

Moritz Ritter Vorsitzender der Geschäftsfühhrung

H-2759

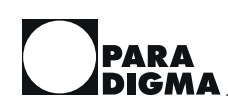

# 16 Technische Daten

|                                                                                            | Einheit                                |                                  |  |
|--------------------------------------------------------------------------------------------|----------------------------------------|----------------------------------|--|
| Umgebungstemperatur                                                                        | °C                                     | 5 - 50                           |  |
| Schaltleistung der Ausgänge                                                                | V<br>A                                 | 230<br>1                         |  |
| PWM-Ausgänge                                                                               | V<br>kHz                               | 12<br>1                          |  |
| Volumenstromeingänge:<br>nur für Paradigma Volumenstromsensoren                            | l/min                                  | 1,8 - 32                         |  |
| maximale Gesamtlänge der Bus-Leitung                                                       | m                                      | 30                               |  |
| minimaler Leitungsquerschnitt der Bus-Leitung                                              | mm²                                    | 2 × 0,75                         |  |
| Abmessungen (H × B × T) Wandgehäuse                                                        | mm                                     | 175 × 313 × 75                   |  |
| Versorgungsspannung                                                                        | V<br>Hz                                | 230 +/- 10 %<br>50               |  |
| Leistungsaufnahme (Eigenverbrauch)                                                         | W                                      | 12                               |  |
| Schutzart                                                                                  | IP42 nach EN 60529-1                   |                                  |  |
| Schutzklasse                                                                               | ll nach EN 60730-1                     |                                  |  |
| Sicherung/Feinsicherung                                                                    | AT                                     | 3,15                             |  |
| Gangreserve Uhr                                                                            | Jahre                                  | 10                               |  |
| Prüfung                                                                                    | alle Komponenten sind Cl<br>konform    |                                  |  |
| Mindestanforderung Betriebssystem mobiles<br>Endgerät (Stand: November 2019) <sup>1)</sup> | <ul><li>Andro</li><li>iOS: V</li></ul> | iid: Version 7.0<br>'ersion 11.0 |  |
| unterstütztes Heimnetzwerk                                                                 | IPv4                                   |                                  |  |
| WLAN-Frequenz                                                                              | 2,4 GHz                                |                                  |  |
| Querschnittsbereich der anzuschließenden Lei-<br>tungen                                    | 0,08 – 2,5 mm² bzw. 0,08<br>– 1,5 mm²  |                                  |  |
| Verschmutzungsgrad der Umgebung<br>haushaltsüblichen U<br>geeignet<br>Class II             |                                        |                                  |  |
| Bemessungs-Stoßspannung                                                                    | 2500 V                                 |                                  |  |
| Maximales Drehmoment der Gehäuseschrau-<br>ben                                             | 1 Nm                                   |                                  |  |
| Nennlast der Ausgänge, für Störaussendungs-<br>prüfungen                                   | 230 V / 1                              | Α                                |  |

<sup>1)</sup> Beachten Sie, dass die App regelmäßig weiterentwickelt wird und dementsprechend auch die Mindestanforderungen an das Betriebssystem steigen. Wir empfehlen, dass Sie bei der Neuanschaffung eines Endgeräts immer auf das aktuellste Betriebssystem achten.

Paradigma, eine Marke der

Ritter Energie- und Umwelttechnik GmbH & Co. KG Kuchenäcker 2 72135 Dettenhausen Deutschland Tel.: 07157 5359-1200 Fax: 07157 5359-1209 info@paradigma.de www.paradigma.de

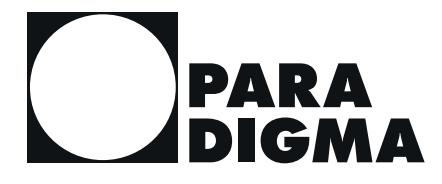